NC Balance of State CoC **HMIS Users Meeting** September 2019

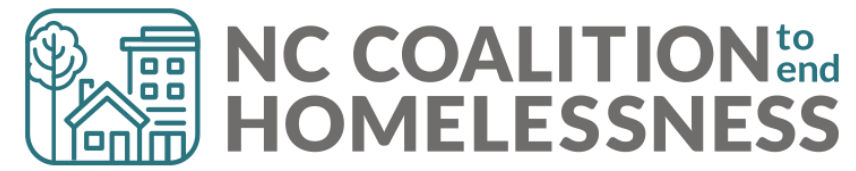

# Pre-Meeting Quick Tip:

Did you know that HMIS can track a client's Case Manager contact?

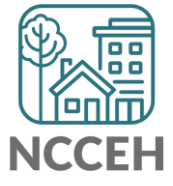

# Record the client's Case Manager

- 1. Go to a client's profile through *ClientPoint*
- 2. Click on the Case Managers tab
- 3. Click on Add Case Manager

| Client - (90) D           | oe, Jane          |              |              |                       |                  | ſ           |
|---------------------------|-------------------|--------------|--------------|-----------------------|------------------|-------------|
| 🧃 (90) Doe, Jane          |                   |              |              |                       |                  |             |
| Release of Information    | : Ends 08/05/2020 |              | -S           | witch to Another Hous | sehold Member- 🔻 | Submit      |
| <b>Client Information</b> |                   |              | Service T    | ransactions           |                  |             |
| Summary Client            | Profile Household | s ROI        | Entry / Exit | Case Managers         | Case Plans       | Assessments |
| Case Managers             | 5                 |              |              |                       |                  |             |
| Name                      | Provider          | Phone Number |              | Start Date            | End Date         | e           |
| Add Case Manage           | r 🔶               |              | No m         | atches.               |                  |             |

# Identify yourself as Case Manager

- Check the box of all current *Household Members* so that no matter which client is selected, the correct staff member will appear.
- 5. If the Case Manager will be you, select *Me* as the *Type*

| Case Manager                                                                             |                                                                                                    | ×    |
|------------------------------------------------------------------------------------------|----------------------------------------------------------------------------------------------------|------|
| Case Manag                                                                               | er - (90) Doe, Jane                                                                                                    |      |
| <ul> <li>Household</li> </ul>                                                            | Members                                                                                                    |      |
| <ul> <li>To include<br/>each nan</li> <li>(20) Multiple</li> <li>(20) Doe lay</li> </ul> | Household members for this Case Manager, click the box besidenter of the selected.<br>Ne. Only members from the SAME Household may be selected.<br>Adults | e    |
| (90) Doe, Jak (91) Doe, Jok                                                              | nn                                                                                                    |      |
| Type *                                                                                   | ServicePoint User     Other                                                                                                    |      |
| Select User *                                                                            | CE Central - Durham County - VoA Front Door (7612)  -Select-                                                                                              |      |
| Name *                                                                                   |                                                                                                    |      |
| Title                                                                                    |                                                                                                    |      |
| Phone Number                                                                             |                                                                                                    |      |
| Email Address                                                                            |                                                                                                    |      |
| Provider *                                                                               | CE Central - Durham County - VoA Front Door (7612) 🔻                                                                                                    |      |
| Start Date *                                                                             | 09 / 08 / 2019 🧖 🔿 🦧                                                                                                    |      |
| End Date                                                                                 |                                                                                                    |      |
|                                                                                          | Add Case Manager Car                                                                                                    | icel |

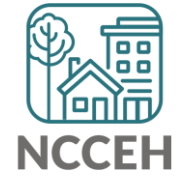

# Select a different Case Manager

- 6. If the Case Manager will be another HMIS User, keep *Type* as *ServicePoint User*.
  - a) Next, change the *Select User* dropdown to the project where staff are assigned.
  - b) Then, select the name of staff who is the client's Case Manager.
- 7. Contact information will automatically appear if it is connected to the staff's HMIS profile.

| Type *        | ● <u>ServicePoint User</u> ○ <u>Me</u> ○ <u>Other</u> |
|---------------|-------------------------------------------------------|
| Select User * | CE Central - Durham County (7610)                     |
|               | -Select-                                              |
| Name *        | Chiquita Joseph (9716)                                |
| Title         | Jeremy Hiles (9710)                                   |
| Phone Number  | Lavette Wiliams (9709)<br>Marsheia Frazier (9714)     |
| Email Address | Meaghan Tyson (9713)<br>Nicole Gaines (9712)          |
| Provider *    | Sasha Schontten (9717)<br>Victor Joyner (9718)        |
| Start Date *  | Wynter Arrington (9715)<br>Yvonne Roberts (9711)      |

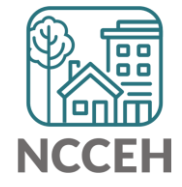

# Case Manager is saved!

- 8. The *Provider* will list your current EDA mode. Keep that to confirm the agency/project staff work for.
- 9. Click Add Case Manager to save.

| Client - (9      | 90) Doe, Jane          |                   |             |                |                 |                     | ില           |
|------------------|------------------------|-------------------|-------------|----------------|-----------------|---------------------|--------------|
| 🧃 (90) Doe, Jane |                        |                   |             |                |                 |                     |              |
| Release of Info  | rmation: Ends 08/05/20 | 20                |             |                | -Switch to Anot | her Household Membe | er- 🔻 Submit |
| Client Informati | ion                    |                   |             | Service Tran   | sactions        |                     |              |
| Summary          | Client Profile         | Households        | ROI         | Entry / Exit   | Case Managers   | Case Plans          | Assessments  |
|                  |                        |                   |             |                |                 |                     |              |
| Case Ma          | nagers                 |                   |             |                |                 |                     |              |
|                  | Name                   | Provider          |             |                | Phone Numb      | er Start Date       | End Date     |
| 🦯 🥥 🧋            | Chiquita Joseph        | CE Central - Durh | am County - | VoA Front Door |                 | 09/08/2019          |              |
| Add Case N       | Manager                |                   |             | Showing        | 1-1 of 1        |                     |              |

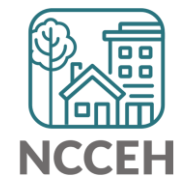

NC Balance of State CoC **HMIS Users Meeting** September 2019

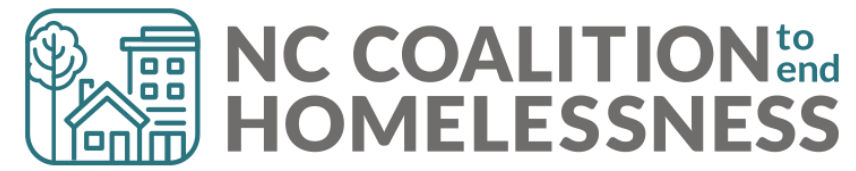

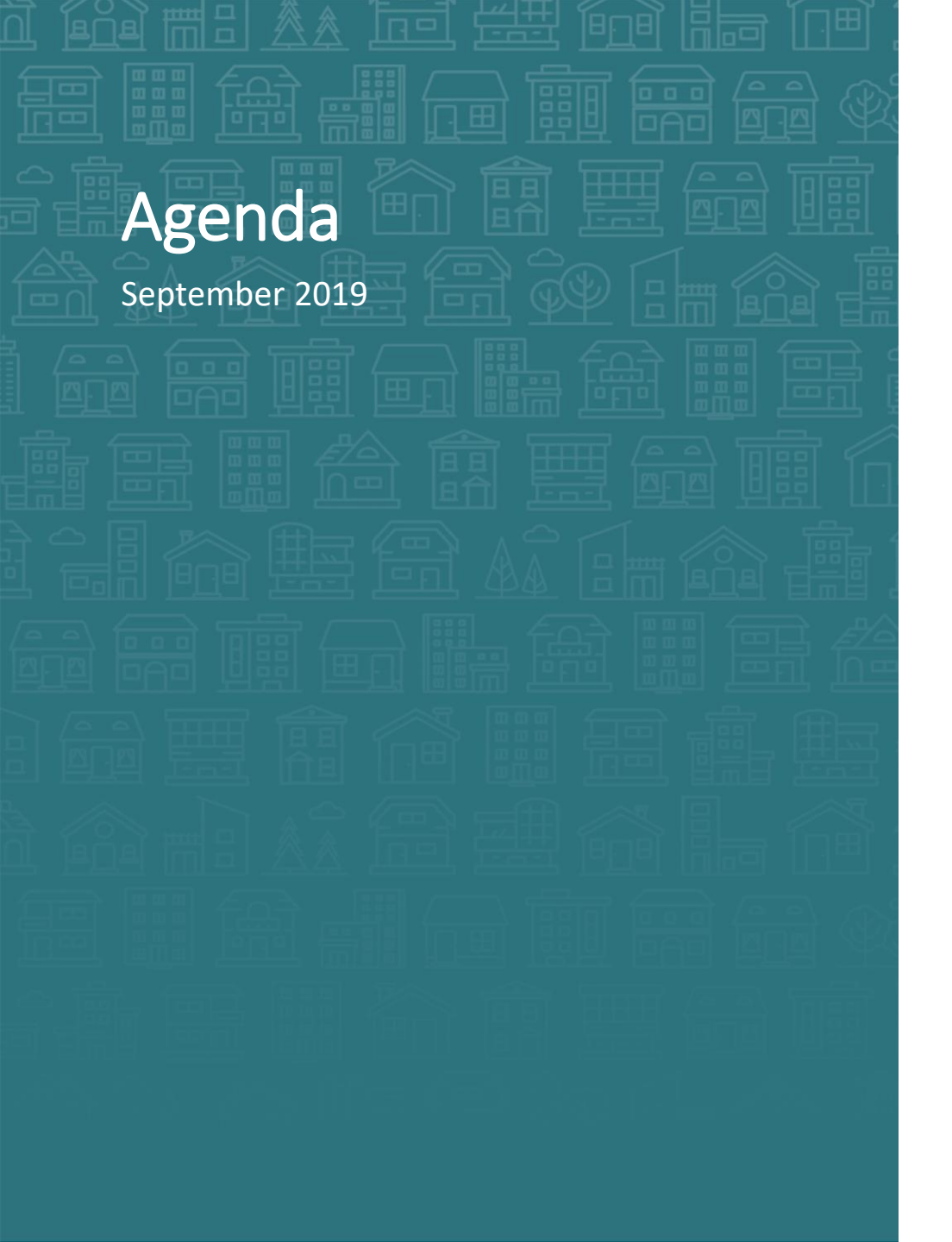

System Updates HMIS@NCCEH assessments Hurricane Dorian HMIS Data Standards 2020 Updates HMIS CoC-APR and ESG-CAPER Report Updates

### How can we help?

Enter Data As & Back Date modes NC County of Service & Client Location Reason for Leaving & Destination

What's Next

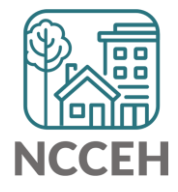

# Welcome

### Reminders

Your line is muted. We will unmute the line during Q&A pauses.

The chat box is available

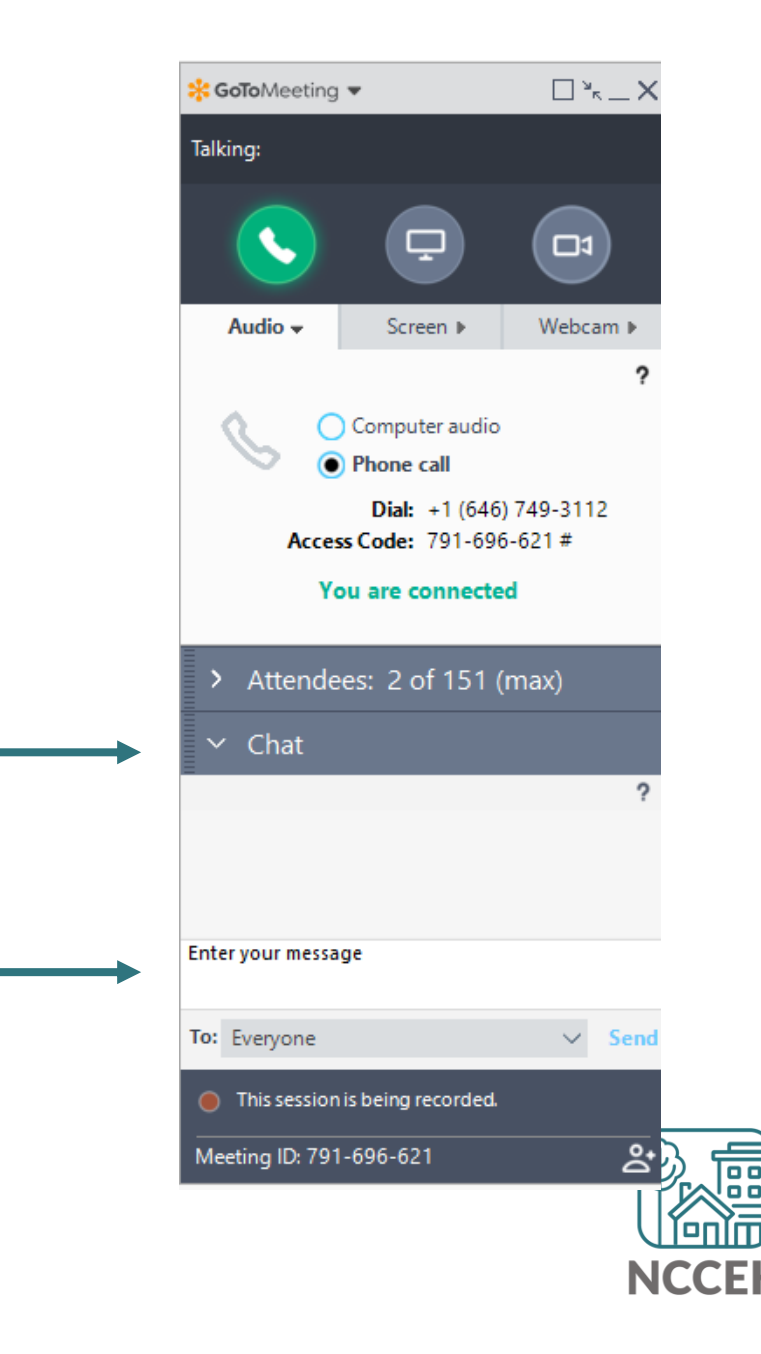

# Make sure you're counted!

Enter your name(s) so we know you are here

1 Click Attendees

- 2 Click on (me)
- 3 Click Edit your Name and Email...

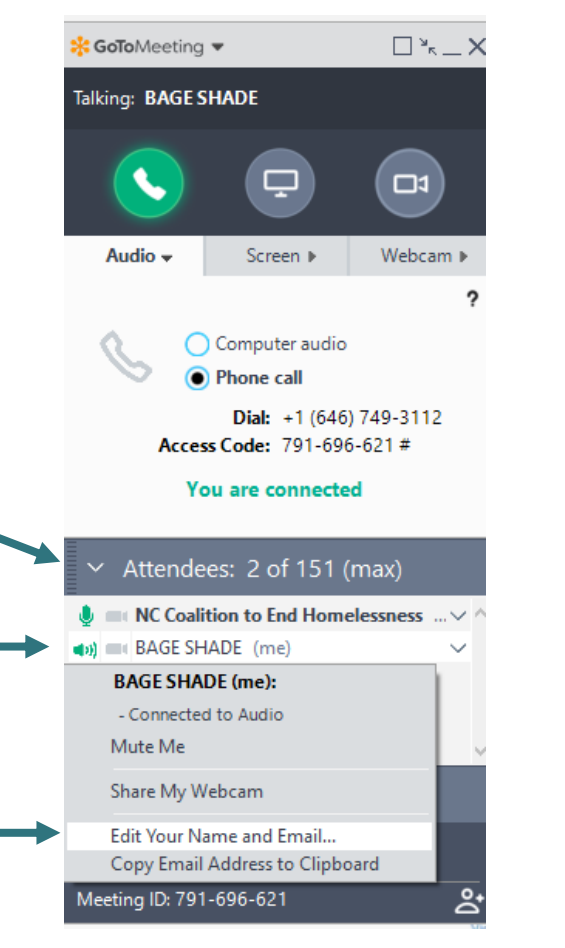

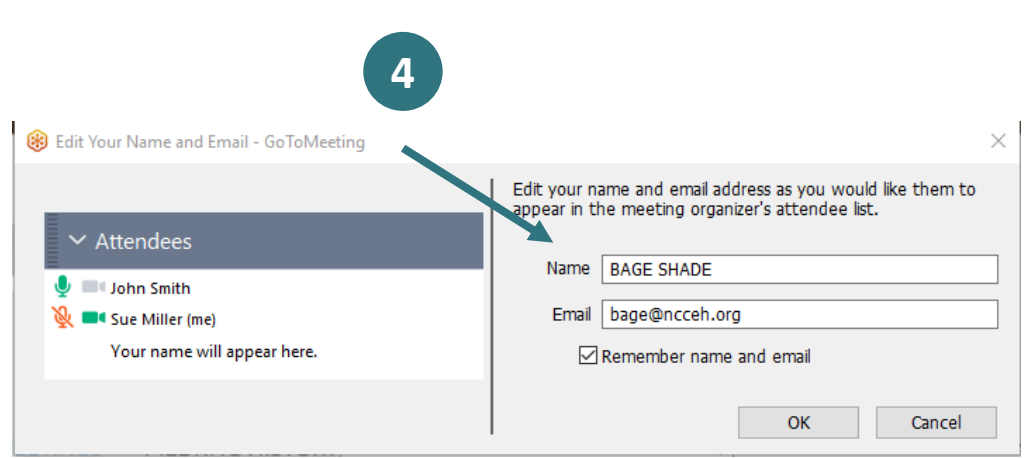

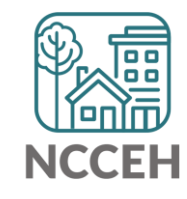

**System Updates** 

## HMIS@NCCEH Assessments - Updates

### Hurricane Dorian added to NC Natural Disaster sub-assessment

### On Paper

In HMIS

| NC NATU      | RAL DISASTER/STORM – Are you experiencing homelessness due to a recent natural disaster/storm?                                                                                                    | NC Natural Disaste         | r/Storm                          |
|--------------|----------------------------------------------------------------------------------------------------|----------------------------|----------------------------------|
| Yes          | □ No □ Client doesn't know □ Client refused □ Data not collected                                                                                                    |                            |                                  |
|              |                                                                                                    |                            |                                  |
| nermission   | re are resources and partners available during natural disasters/storms that can help you. Do we have your<br>to use this information to coordinate with them to bein get you resources and assistance? | There are resources        |                                  |
| □ Yes        | □ No □ Client doesn't know □ Client refused □ Data not collected                                                                                                    | and partners available     |                                  |
| $\mathbf{+}$ |                                                                                                    | during natural             |                                  |
| If YES: Wh   | at natural disaster/storm caused you to evacuate and seek other shelter?                                                                                                    | disastans (starms that     |                                  |
| Hurrica      | ne Dorian Durricane Florence Durricane Matthew Dother:                                                                                                    | disasters/storms that      |                                  |
| What NC C    | ounty were you living in immediately prior to the natural                                                                                                    | can help you. Do we        |                                  |
| disaster/st  | orm?                                                                                                    | to use this information    |                                  |
|              |                                                                                                    | to use this mormation      |                                  |
| TYPE OF      | PRIOR LIVING SITUATION – What was your living situations immediately prior to the natural disaster/storm?                                                                                               | to coordinate with         |                                  |
| ≥.           | Place not meant for habitation                                                                                                    | them to help you get       |                                  |
| s seal       | Emergency shelter including hotel or motel paid for with emergency shelter voucher                                                                                                    |                            |                                  |
| les P Lit    | Interim Housing                                                                                                    | assistance?                |                                  |
|              | Foster care home or foster care group home                                                                                                    | What natural               |                                  |
| ā            | Hospital or other residential non-psychiatric medical facility                                                                                                    | disaster/storm caused      | -Select-                         |
| tion         | □ Jail, prison, or juvenile detention facility                                                                                                    | you to evacuate and seek   | Calact                           |
| stitu        | Long-term care facility or nursing home                                                                                                    | other shelter?             | -Select-                         |
| <u> ۲</u>    | Psychiatric hospital or other psychiatric facility                                                                                                    | If the client said "Other" | Hurricane Donan - September 2019 |
|              | Substance abuse treatment facility or detox center                                                                                                    | please enter the name of   | Humiana Michael Ostahan 2010     |
|              | Hotel or motel paid for without emergency shelter voucher                                                                                                    | the natural                | Hurricane Michael - October 2018 |
| 1            |                                                                                                    | disaster/storm in the      | Hurricane Matthew - October 2016 |
|              |                                                                                                    | space provided.            | Other (enter name below)         |

### **Client Location Update**

• Rationale: To link client household data to the relevant CoC

# Where's the \$\$\$?

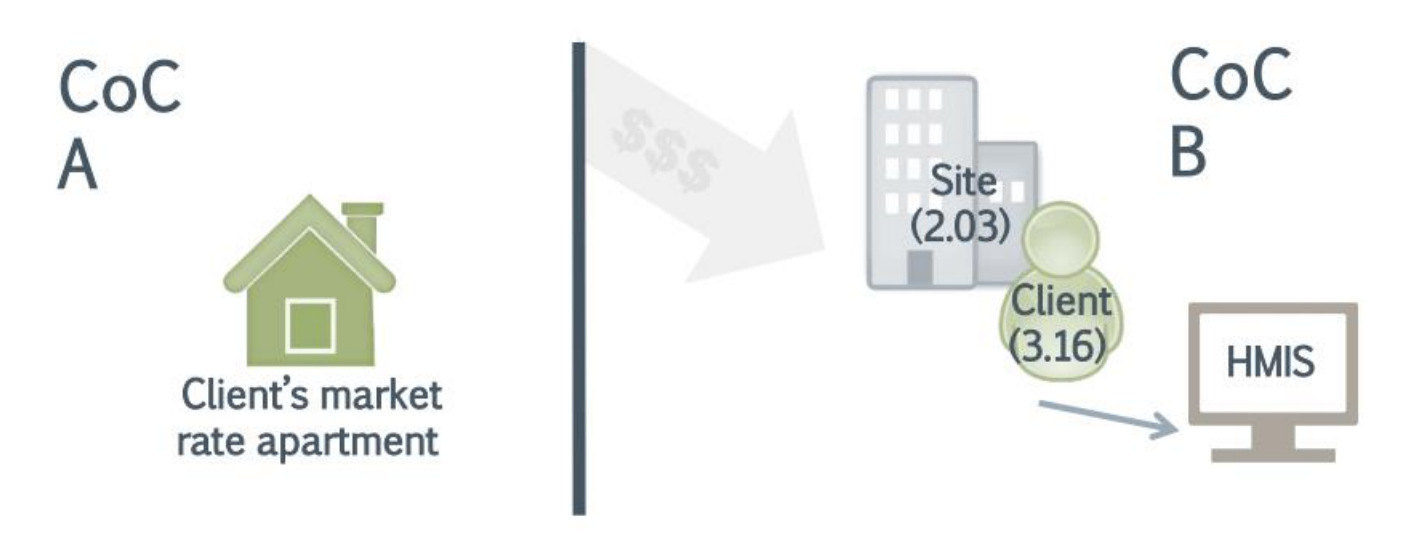

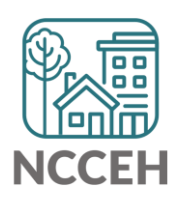

### **Outreach Contact is now Current Living Situation**

### Street outreach projects only

- Rationale: To record each contact with people experiencing homelessness by street outreach and other service projects
  - $_{\odot}$  To provide information on the number of contacts required to engage the client
  - $\,\circ\,$  To document a current living situation as needed in any applicable project
- Instruction: Record the date and location of each interaction with a client

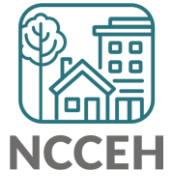

### **Domestic Violence History**

- Rationale: To indicate whether heads of household and other adults served are survivors of domestic violence.
- Instruction: A record must be created as of the date of the project start, and updated during project enrollment

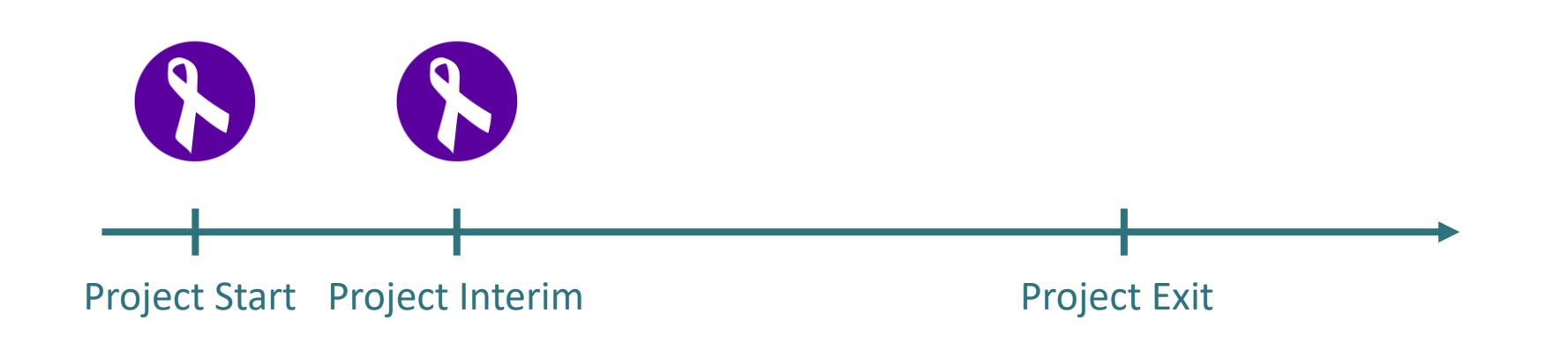

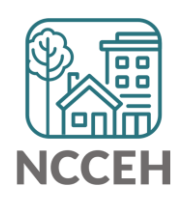

### Housing Assessment at Exit

- Includes HOPWA and ESG Homeless Prevention projects
- Instruction: Record if the client maintained or changed housing situations and corresponding subsidy information

| Но | using Assessment at Exit                                        | <ul> <li>Only Prevention projects should answer these questions</li> </ul>                                                                                                    |   |  |
|----|-----------------------------------------------------------------|----------------------------------------------------------------------------------------------------|---|--|
|    | Housing Assessment at<br>Exit                                   | -Select-                                                                                                    | G |  |
|    | If Able to maintain<br>housing at entry, Subsidy<br>Information | Able to maintain the housing they had at project entry<br>Moved to new housing unit<br>Moved in with family/friends on a temporary basis                                                                        |   |  |
|    | If Moved to new housing unit, Subsidy information               | Moved in with family/friends on a permanent basis<br>Moved to a transitional or temporary housing facility or program<br>Client became homeless - moving to a shelter or other place unfit for human habitation |   |  |
| Di | sability Status                                                 | Client went to jail/prison<br>Client died<br>Client doesn't know                                                                                                    |   |  |
|    | Does the client have * a disabling condition?                   | Client refused<br>Data not collected                                                                                                    |   |  |

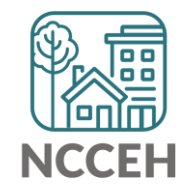

# HMIS CoC-APR and ESG-CAPER Report - Updates

### New report required for Sage uploads on October 1<sup>st</sup>

- Finish up before then
- or wait for new HMIS report

### **Report Updates**

- Q4a (HMIS Info) includes CoC code, Geocode, VSP, HMIS Software Name, Report Start & End Date.
- Q7 & Q8 PIT persons and households served now report only those in housing for PH projects
- Q19a3 removed for Client Cash Income Change by Start and Latest Status/Exit
- Q19b new Disabling Conditions and Income for Adults at Exit
- Q23a and 23b removed Destination includes all leavers regardless of time in project

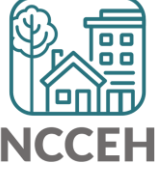

How can we help?

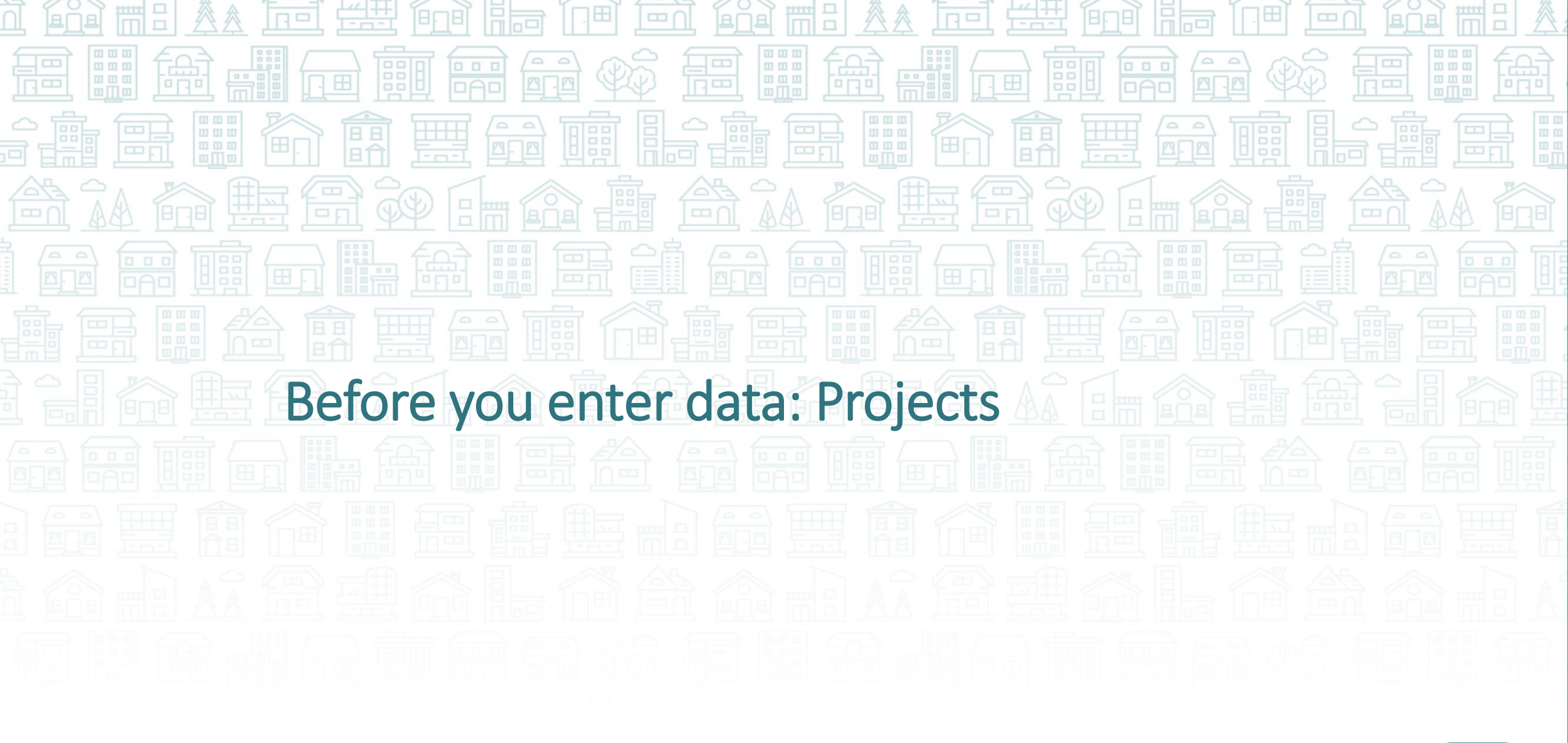

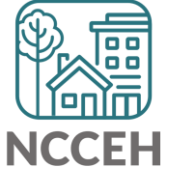

### **Project: what funding supports these clients?**

Alex entered the shelter program funded by State ESG dollars and must be recorded in the Emergency Shelter State ESG project

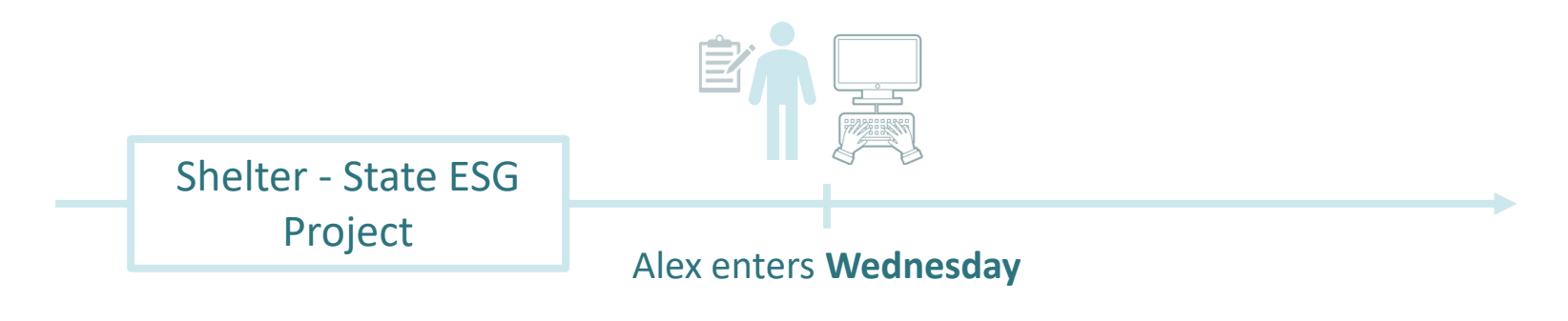

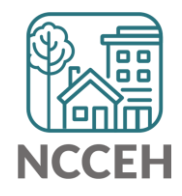

### **Project: what funding supports these clients?**

If Alejandro uses a White Flag Emergency Shelter bed funded by local United Way instead, what would Alejandro's project be?

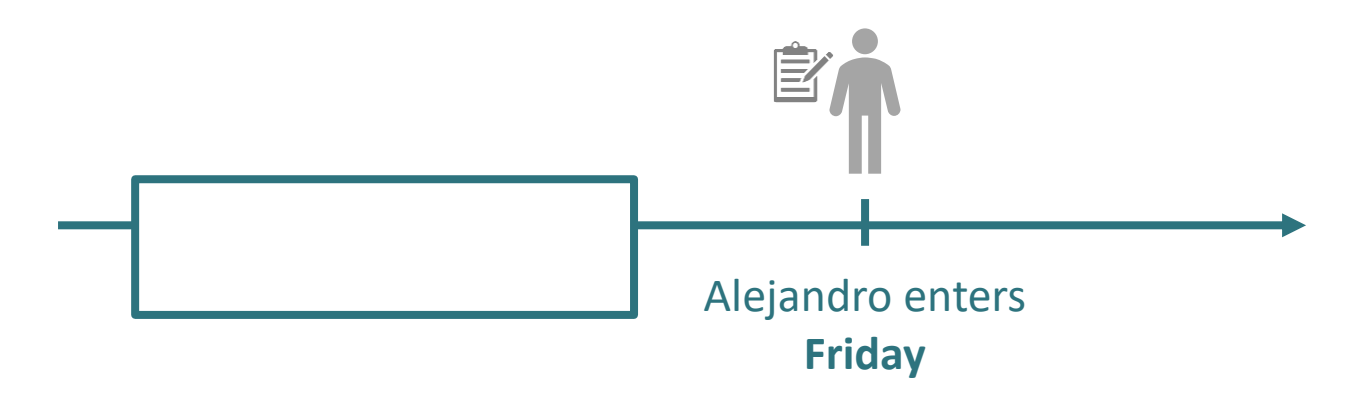

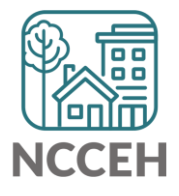

### **Project: what funding supports these clients?**

If Alejandro uses a White Flag Emergency Shelter bed funded by local United Way instead, what would Alejandro's project be?

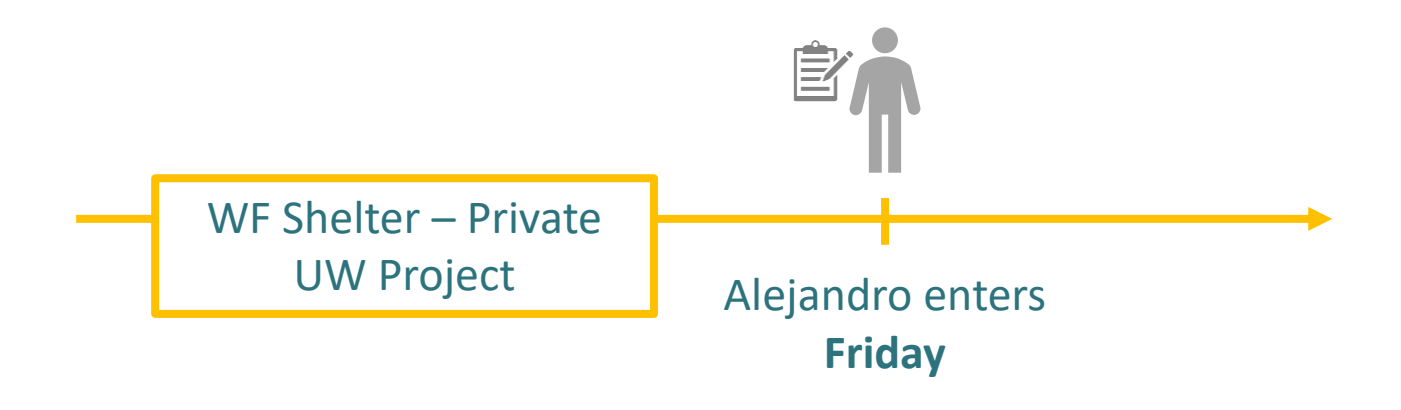

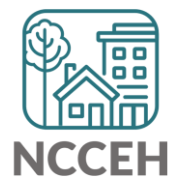

Clients are separated by HMIS project type and funding source

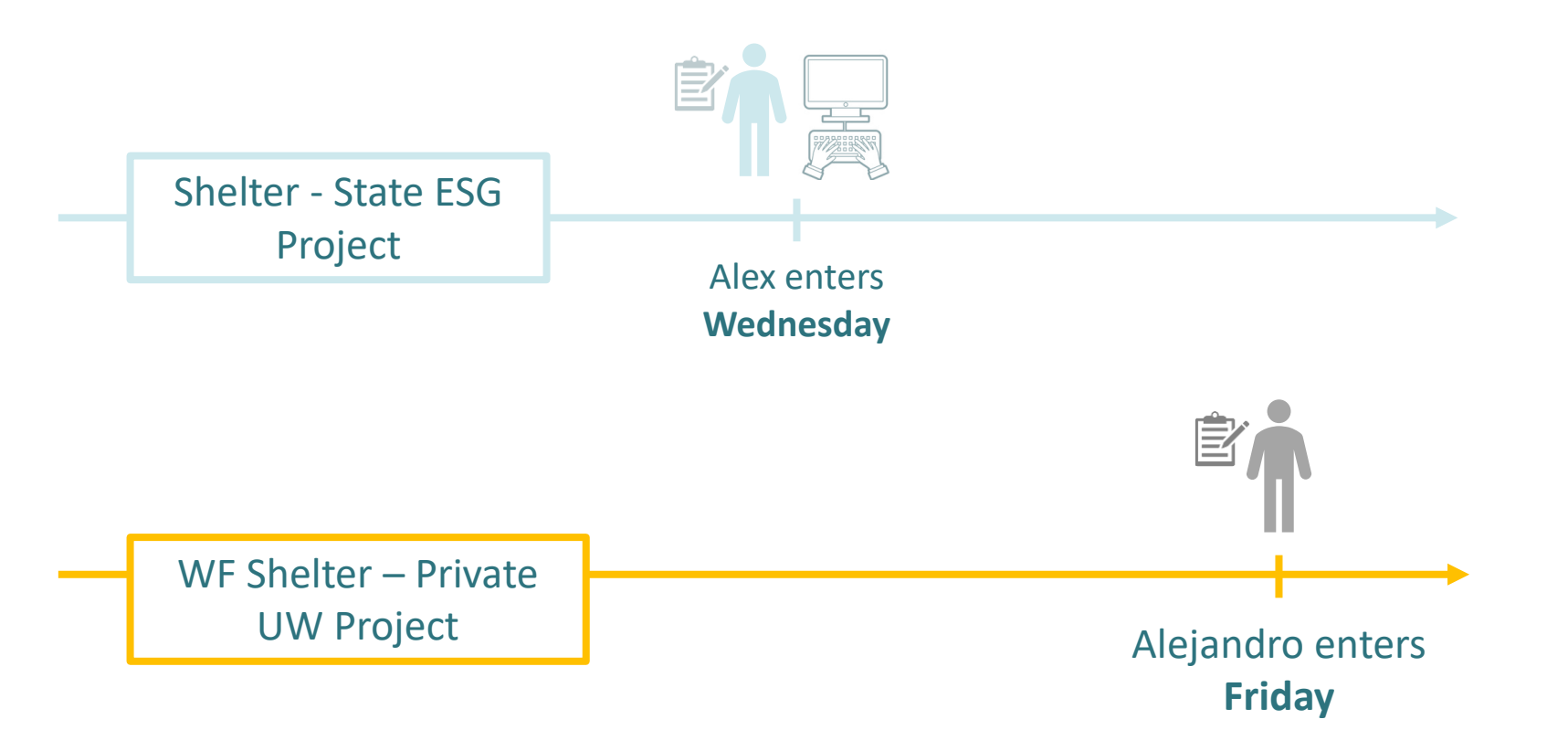

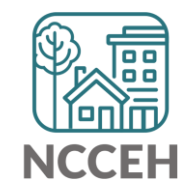

# Imagine our HMIS region is a city

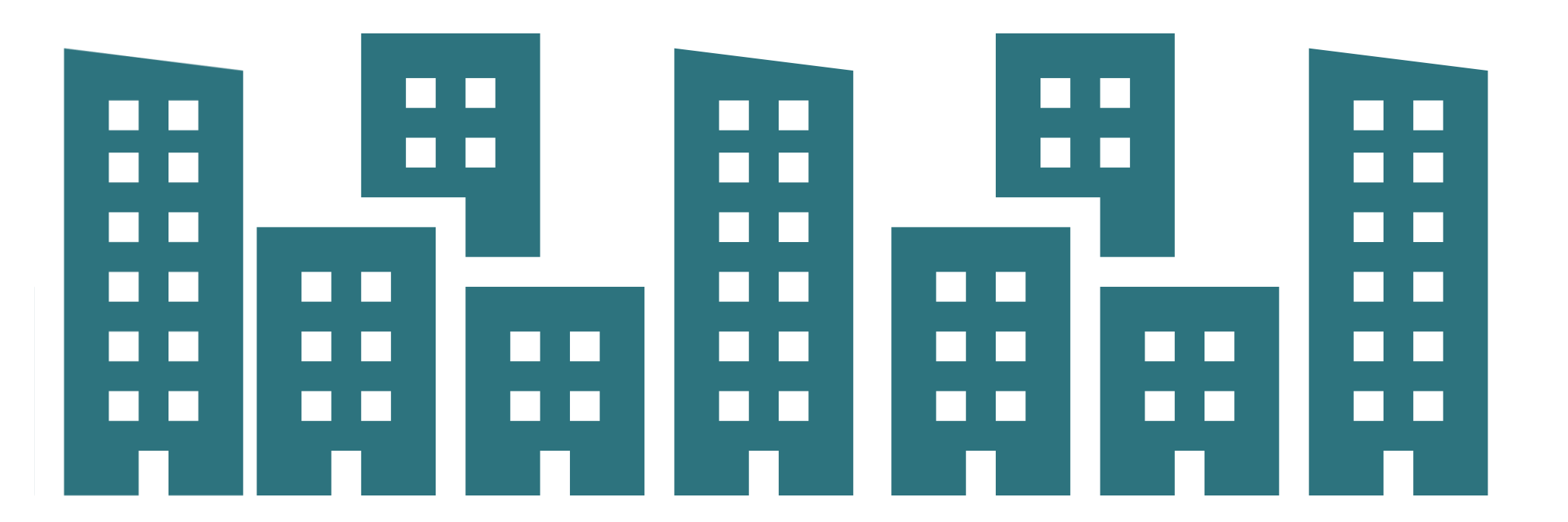

Welcome to HMIS @ NCCEH!

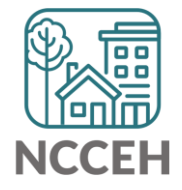

# Each building is an Agency in our community

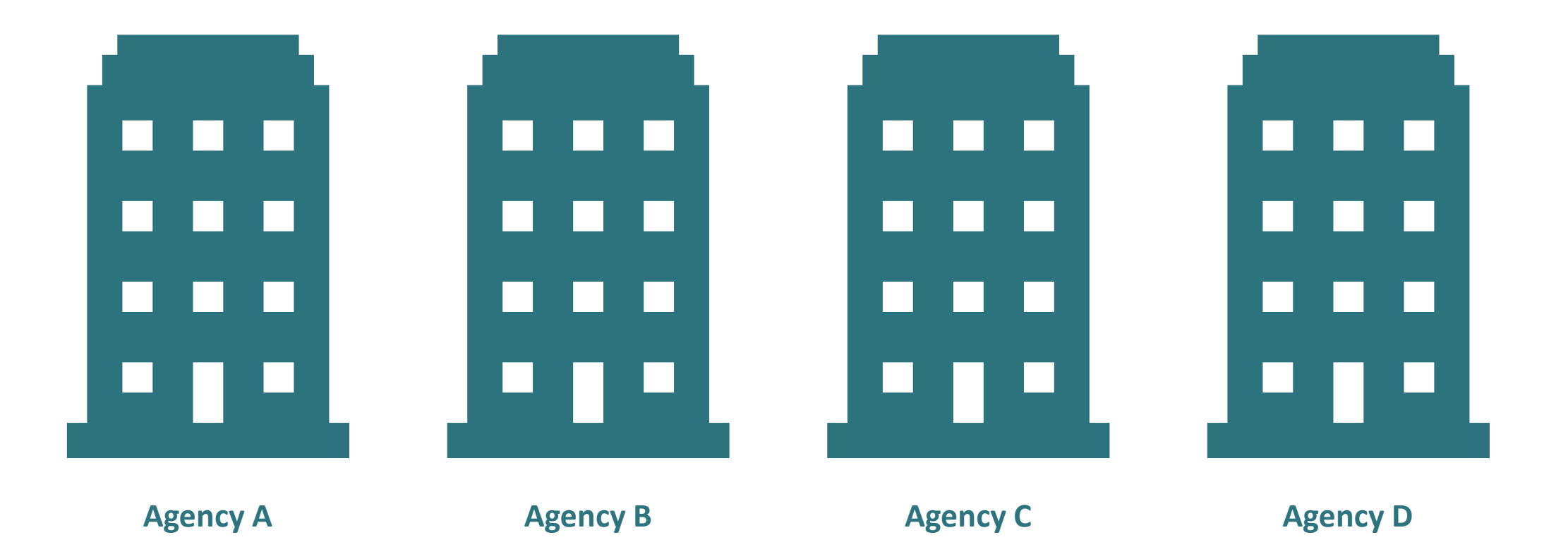

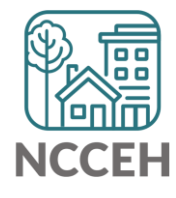

# Each door is a project within an Agency

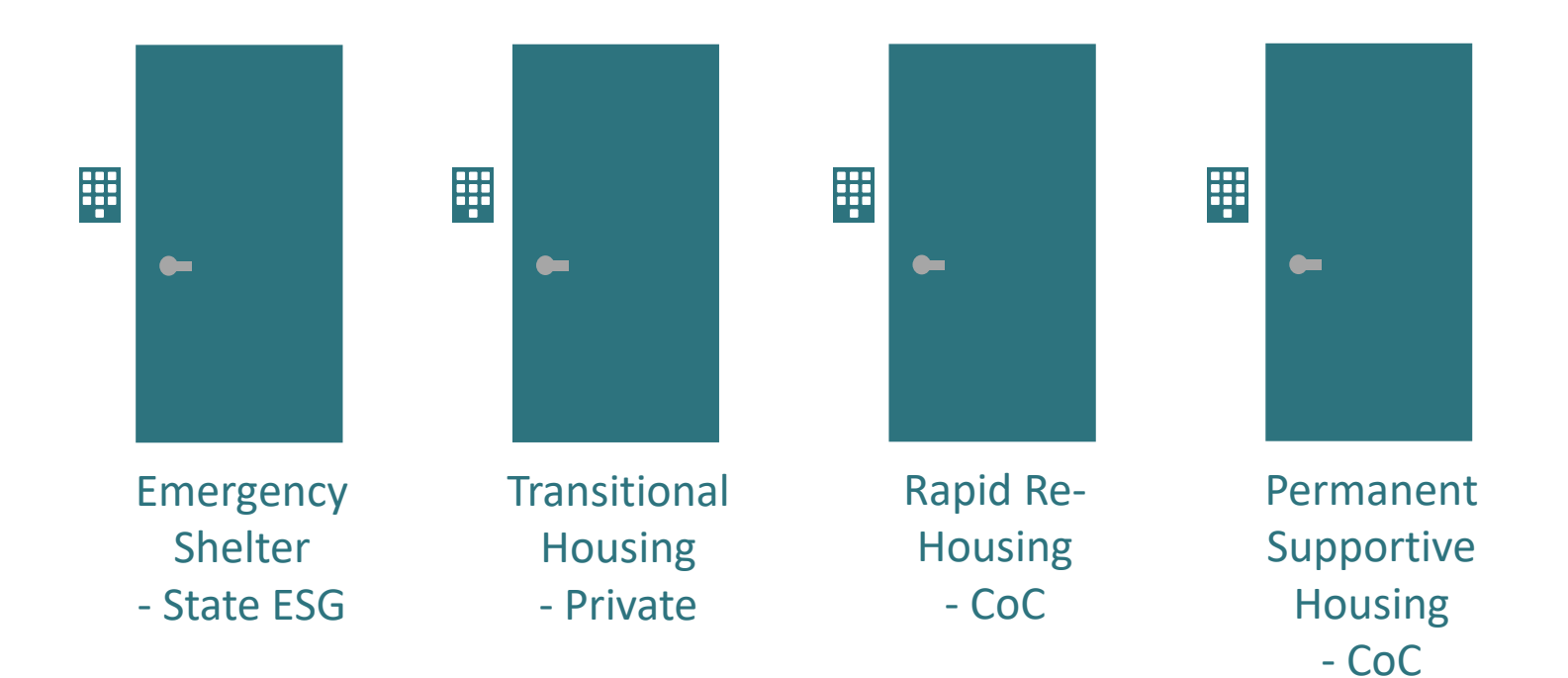

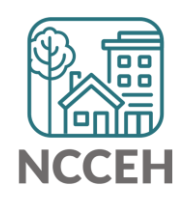

# Each door has a security keypad

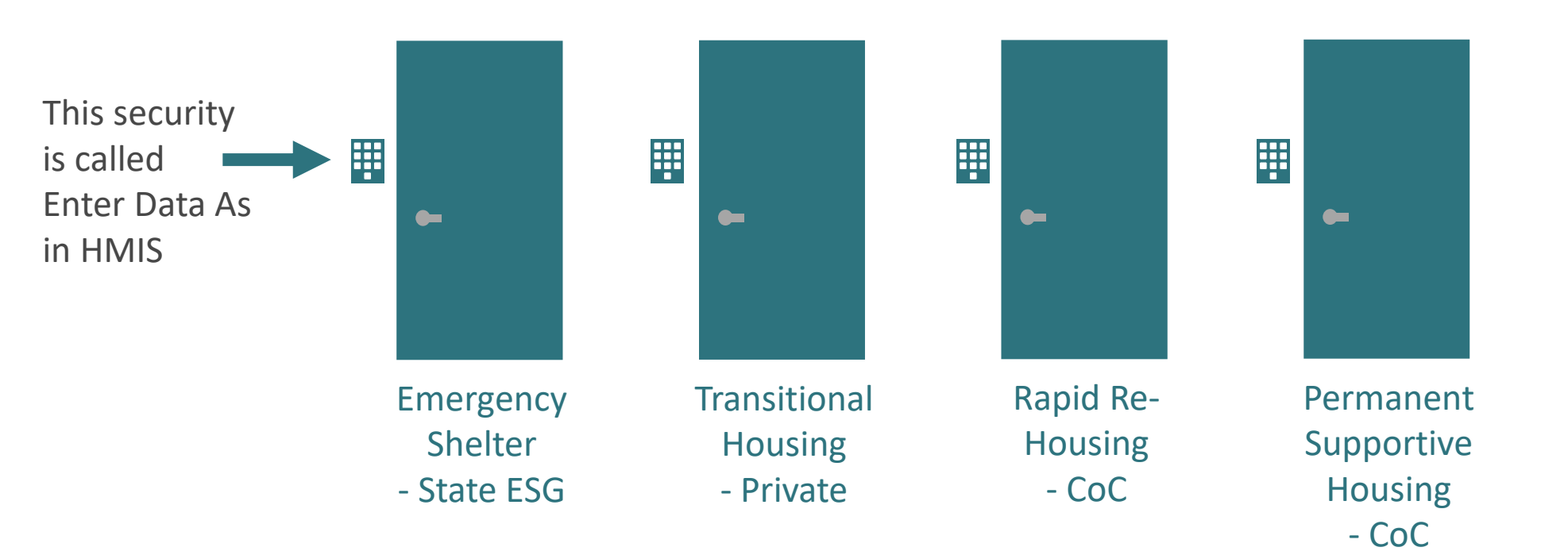

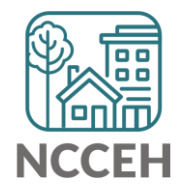

# Data is secure and organized behind a door

Data must be within the right door to be accessible when you need it – for viewing, reporting, or sharing

Use Enter Data As (EDA) mode in HMIS to secure and locate data!

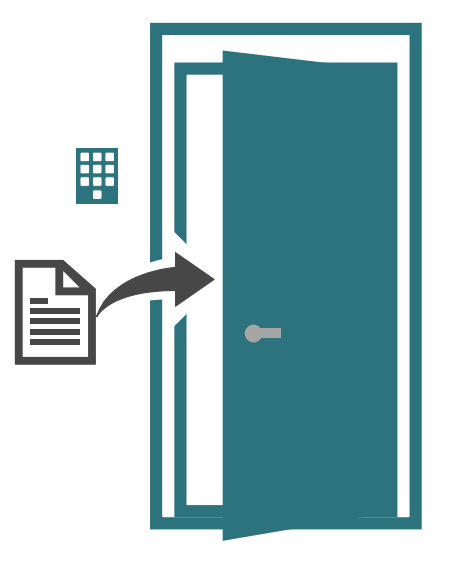

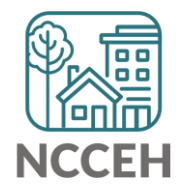

# Data is secure and organized behind a door

If Enter Data As mode is not used, client data can look blank, be accidentally shared, or not appear in reports

Don't leave your data in front of the right door but in the hallway!

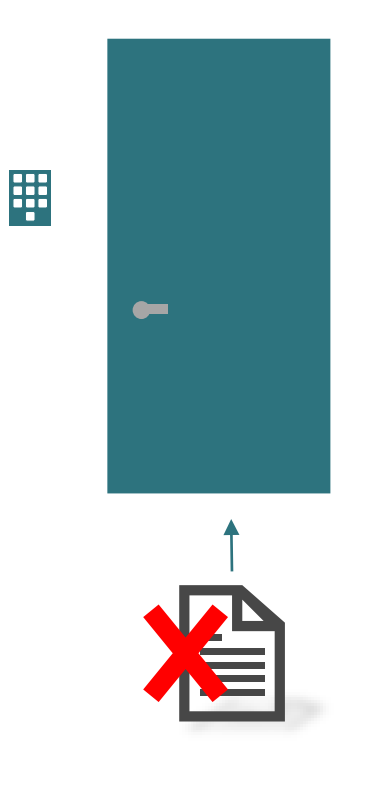

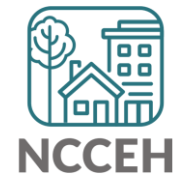

# If data is left in the hallway

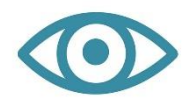

### **Visibility Problems**

Client data cannot be seen in ServicePoint by those who should be able to see it.

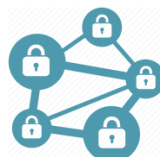

### **Privacy and Security Problems**

We are better able to ensure data is accessed only by those with permission when it is in the correct place.

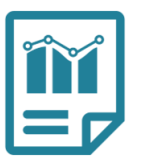

### **Data Quality/Reporting Problems**

Client data can be seen in ServicePoint, but is not pulled into reports.

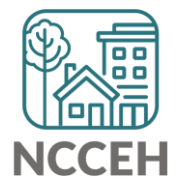

# Know your default Enter Data As mode

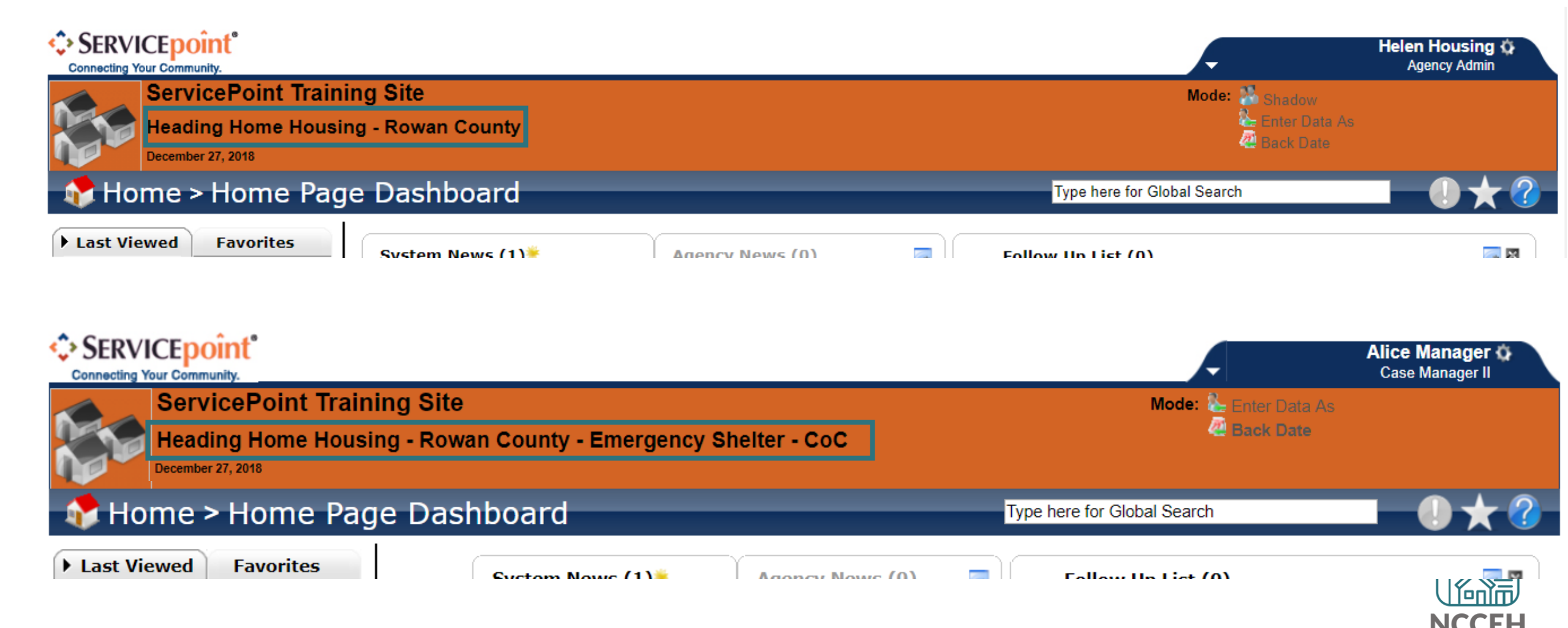

# Default Enter Data As mode: Agency Level

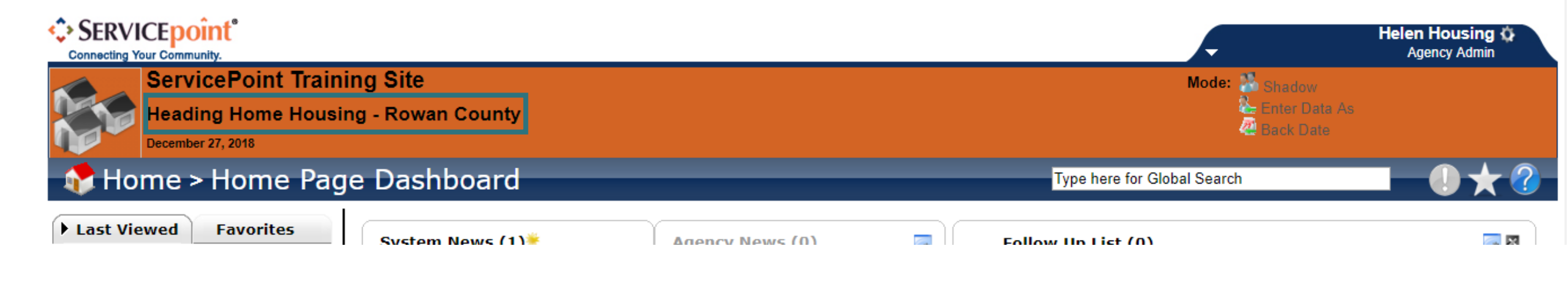

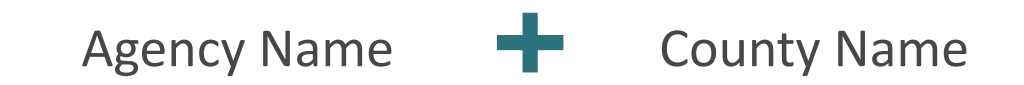

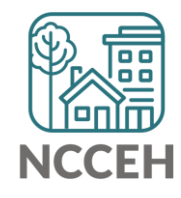

# Default Enter Data As mode: Project Level

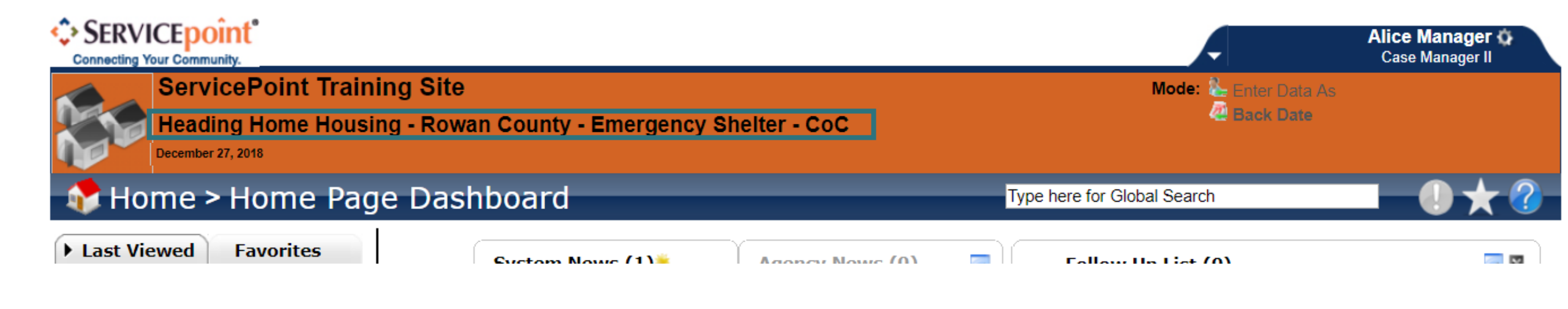

### Agency Name 🕂 County Name 🕂 Project Type/Name 🕂 Funding Source

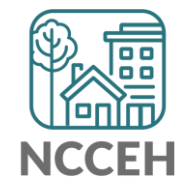

# Remember, the Project Level is where data should be entered

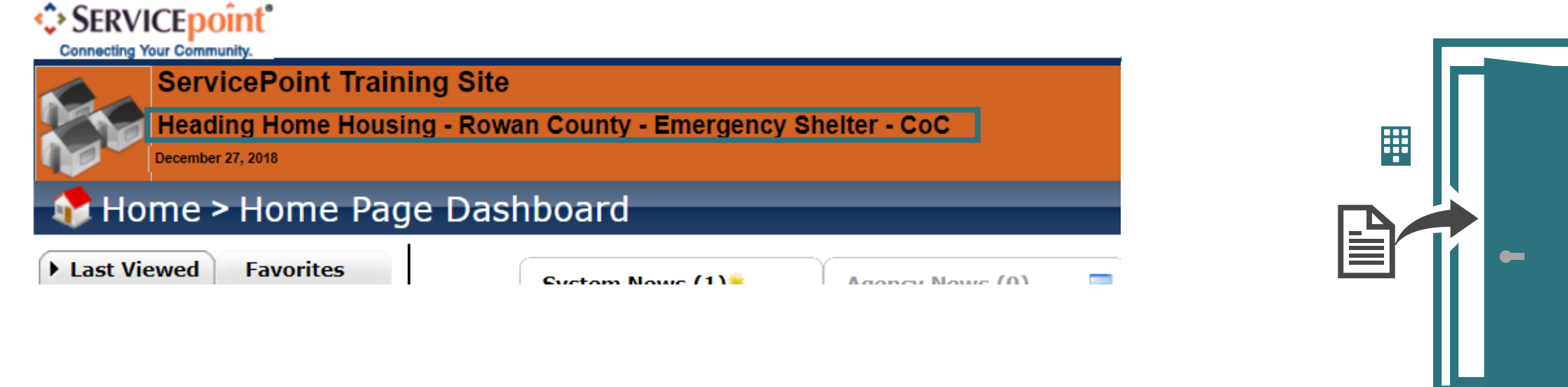

Agency Name 🕂 County Name 🕂 Project Type/Name 🕂 Funding Source

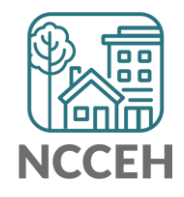

## Enter a new Enter Data As Mode

If your Default EDA mode is not where your client entered, you can change your EDA mode

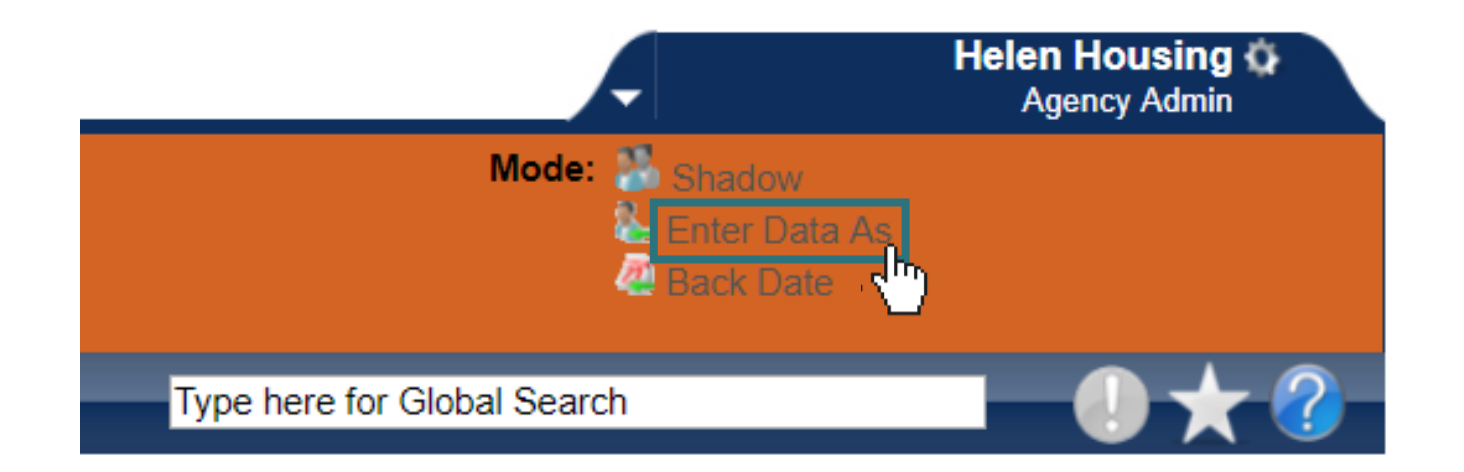

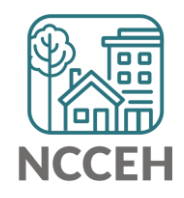

## Enter a new Enter Data As Mode

| Q        | Quick Tip: you don't |
|----------|----------------------|
| <b>-</b> | have to Search.      |
|          | Projects are already |
|          | listed below!        |

| Enter Data As Provider Search                                                  |                                                                               |                   |                     | ×              |  |  |  |  |
|--------------------------------------------------------------------------------|-------------------------------------------------------------------------------|-------------------|---------------------|----------------|--|--|--|--|
| Provider Search                                                                |                                                                               |                   |                     |                |  |  |  |  |
| Search for Providers by using keywords from                                    | Search for Providers by using keywords from the Provider Name or Description. |                   |                     |                |  |  |  |  |
| Search                                                                         |                                                                               |                   | Show Advanced       | Options        |  |  |  |  |
| Search Clear                                                                   | Search Clear                                                                  |                   |                     |                |  |  |  |  |
| Provider Number                                                                |                                                                               |                   |                     |                |  |  |  |  |
| Enter or scan a Provider ID number to search Provider ID #                     | h for that Sut                                                                | Provider.<br>omit |                     |                |  |  |  |  |
| # A B C D E F G H I J H                                                        | C L M                                                                         | NOPQ              | RSTUVW              | XYZ <u>AII</u> |  |  |  |  |
| Provider                                                                       | Level                                                                         | Phone             | Location            | Last Updated   |  |  |  |  |
| Heading Home Housing - Rowan<br>County - Emergency Shelter -<br>Private (5)    | Level 5                                                                       | Unknown           | Salisbury, NC 28147 | 01/03/2019     |  |  |  |  |
| Heading Home Housing - Rowan<br>County - Emergency Shelter - State<br>ESG (10) | Level 5                                                                       | Unknown           | Salisbury, NC 28147 | 01/03/2019     |  |  |  |  |
| Heading Home Housing - Rowan<br>County - Rapid Re-Housing - ESG<br>(6)         | Level 5                                                                       | Unknown           | Salisbury, NC 28147 | 08/14/2018     |  |  |  |  |

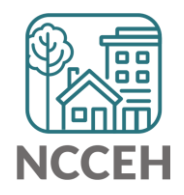

# Enter a new Enter Data As Mode

| Enter   | Data As Provider Search                                                        |              |           |                     | ×                |  |  |  |
|---------|--------------------------------------------------------------------------------|--------------|-----------|---------------------|------------------|--|--|--|
| Р       | rovider Search                                                                 |              |           |                     |                  |  |  |  |
| Search  | Search for Providers by using keywords from the Provider Name or Description.  |              |           |                     |                  |  |  |  |
| Search  |                                                                                |              |           | Show Advanced       | Options          |  |  |  |
|         | Search Clear                                                                   |              |           |                     |                  |  |  |  |
| Р       | rovider Number                                                                 |              |           |                     |                  |  |  |  |
| Enter o | r scan a Provider ID number to searc                                           | h for that i | Provider. |                     |                  |  |  |  |
| Provid  | ler ID #                                                                       | Sub          | omit      |                     |                  |  |  |  |
| Р       | rovider Search Results                                                         |              |           |                     |                  |  |  |  |
| # A     | BCDEFGHIJH                                                                     | сьм          | N O P Q   | RSTUVW              | X Y Z <u>All</u> |  |  |  |
|         | Provider                                                                       | Level        | Phone     | Location            | Last Updated     |  |  |  |
| 0       | Heading Home Housing - Rowan<br>County - Emergency Shelter -<br>Private (5)    | Level 5      | Unknown   | Salisbury, NC 28147 | 01/03/2019       |  |  |  |
| 0       | Heading Home Housing - Rowan<br>County - Emergency Shelter - State<br>ESG (10) | Level 5      | Unknown   | Salisbury, NC 28147 | 01/03/2019       |  |  |  |
| 0       | Heading Home Housing - Rowan<br>County - Rapid Re-Housing - ESG<br>(6)         | Level 5      | Unknown   | Salisbury, NC 28147 | 08/14/2018       |  |  |  |
|         |                                                                                | 1            |           |                     | 1                |  |  |  |

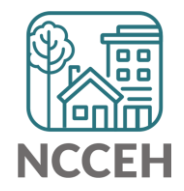

Add: Click the plus

sign to select the

right project for

your client!

# You are in a new Enter Data As mode!

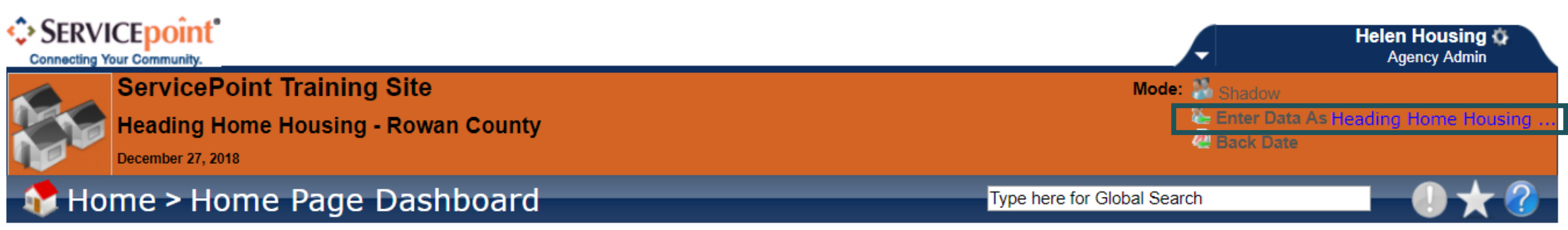

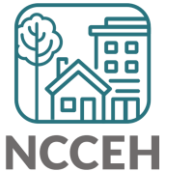

# Hover over the new project name

You can hover to view the full name of the project you selected

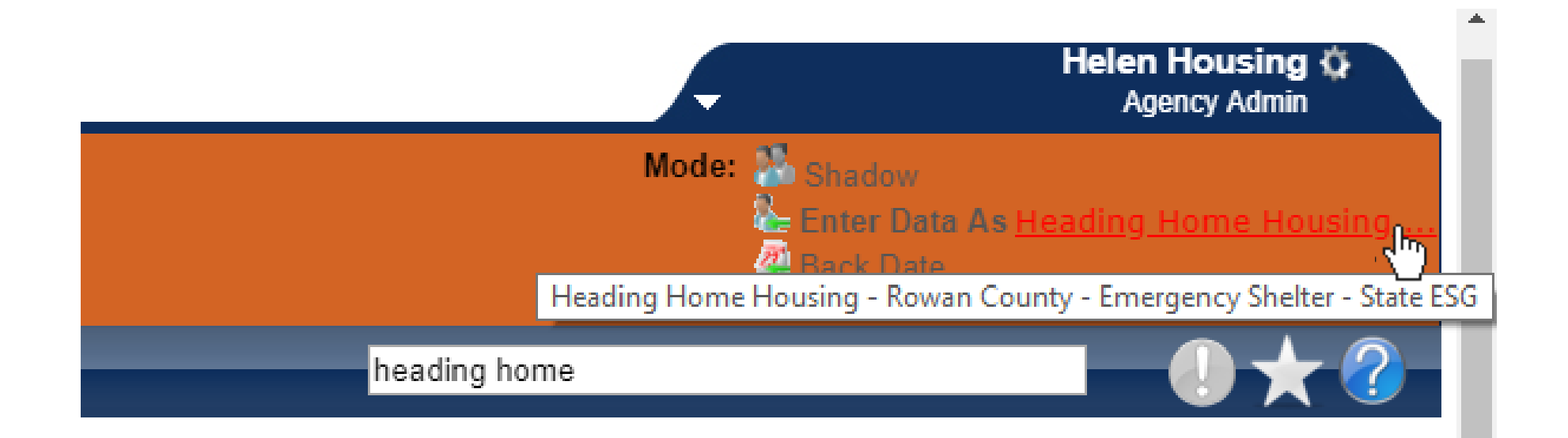

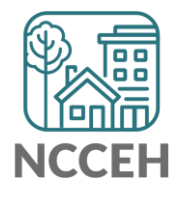

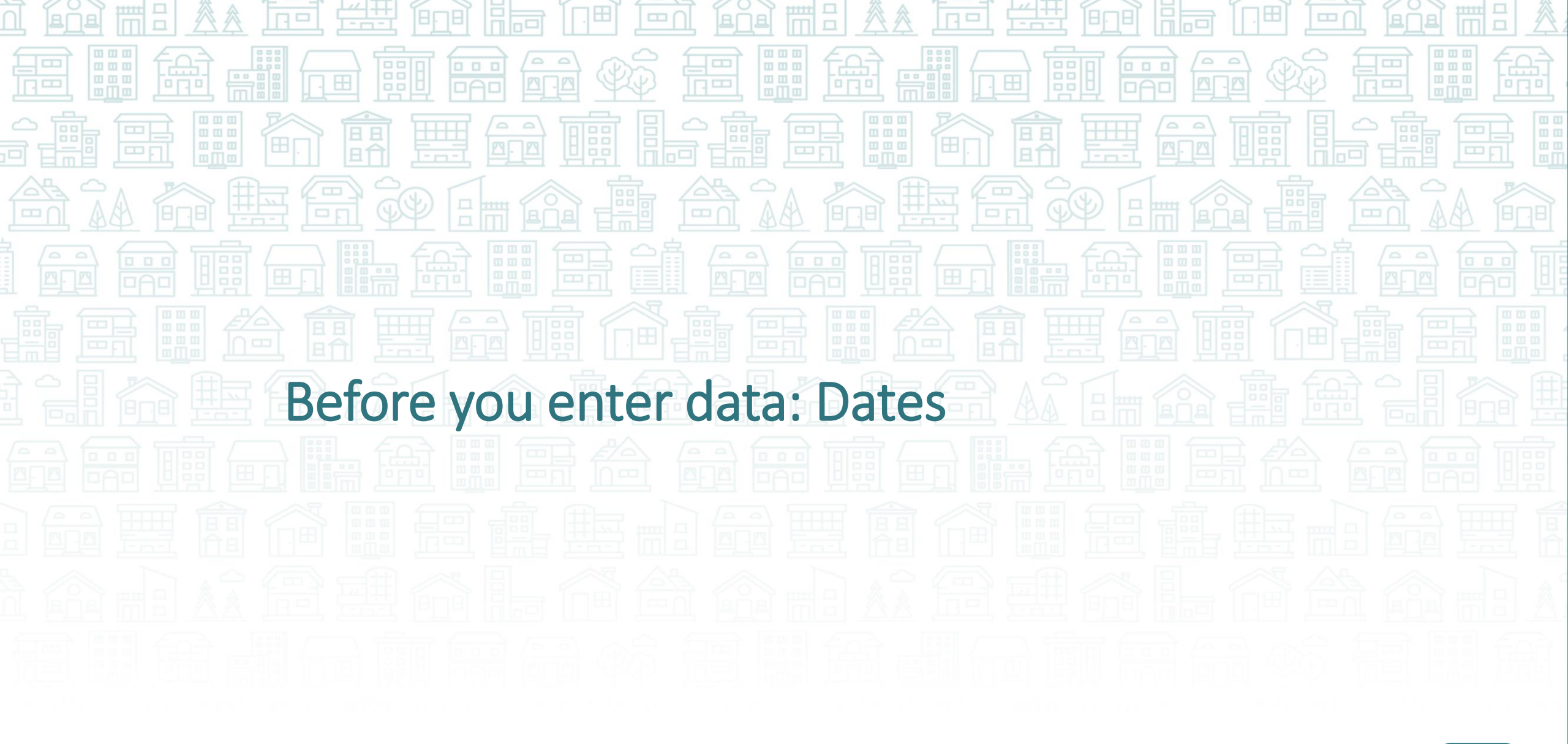

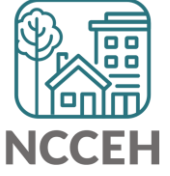

# **Types of Data Entry**

**Delayed using Paper Forms** 

# Live Data Entry during client interview

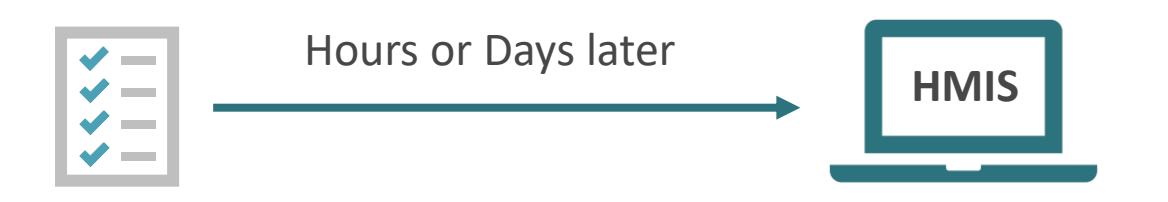

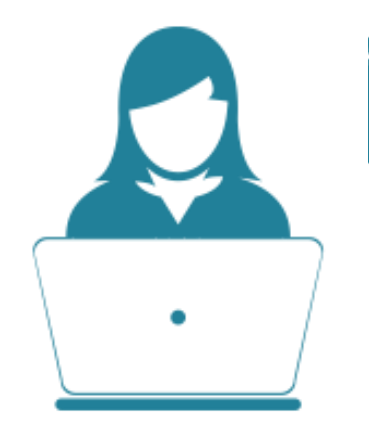

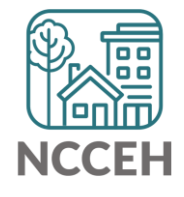

# What is the right date for your data?

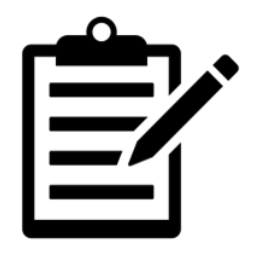

Wednesday

Data Collected

Client enters project, staff complete intake/assessment paperwork

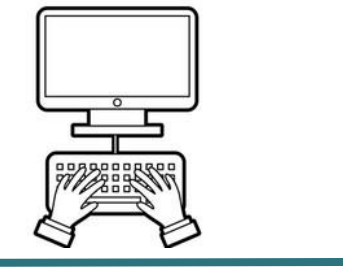

Friday

Data Entered into HMIS

Data is entered into HMIS by a licensed user

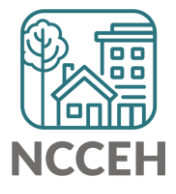

# What is the right date for your data?

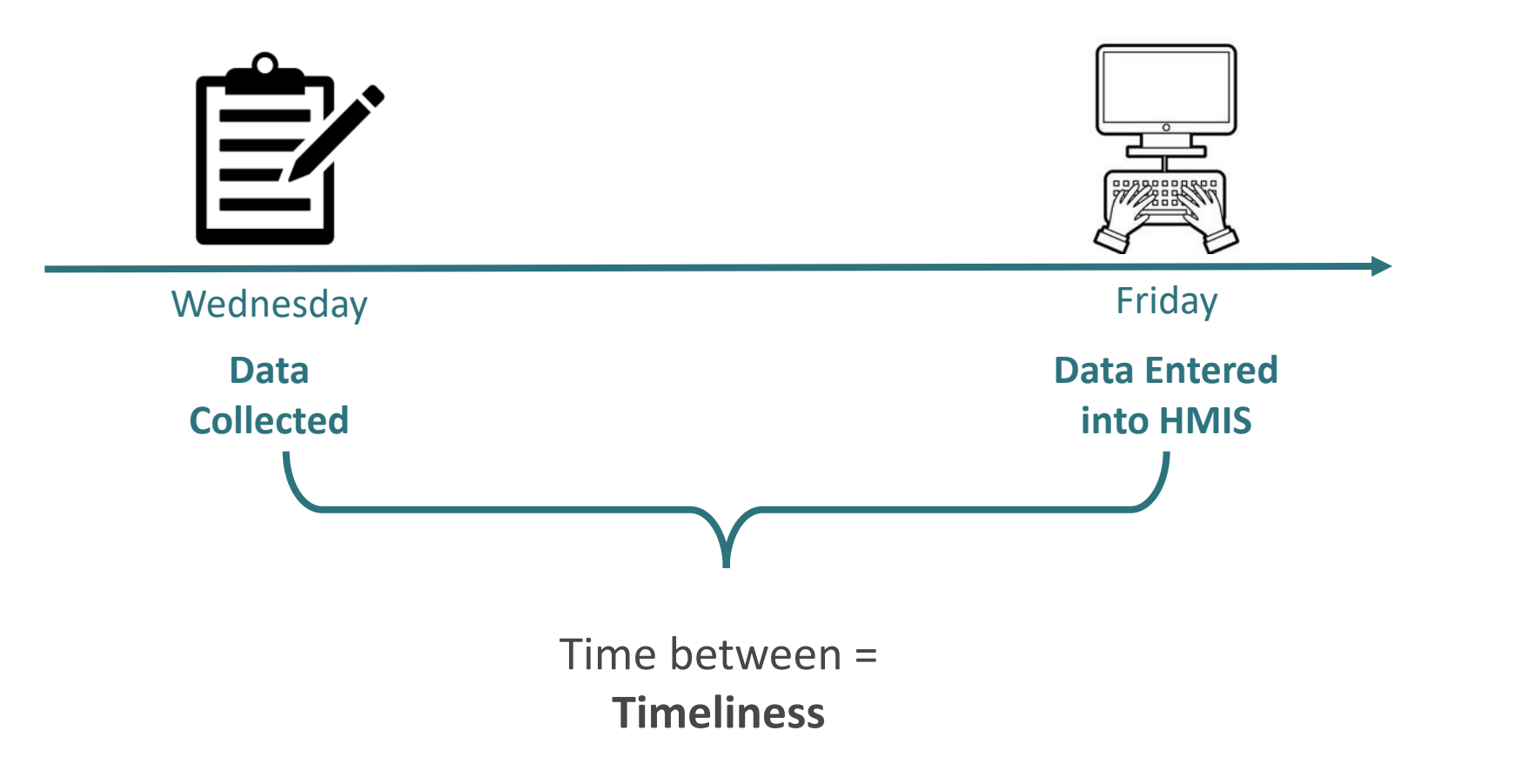

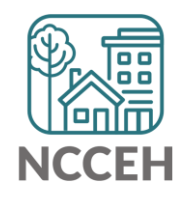

# Why is timeliness important?

More Accurate – the more time that passes, the less accurate the data

- Missing or inaccurate data could be found on paper forms, but the client maybe already exited.
- Typos and mistakes are made more often.

More Useful – when data is up-to-date, everyone is better off.

- Clients can get the referrals they need.
- Agencies know who they serving at any time and can reduce trackers.
- CoCs can report on data with confidence.

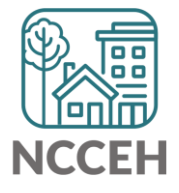

# How to enter data with the right date?

Back Date mode allows HMIS users to select the correct date

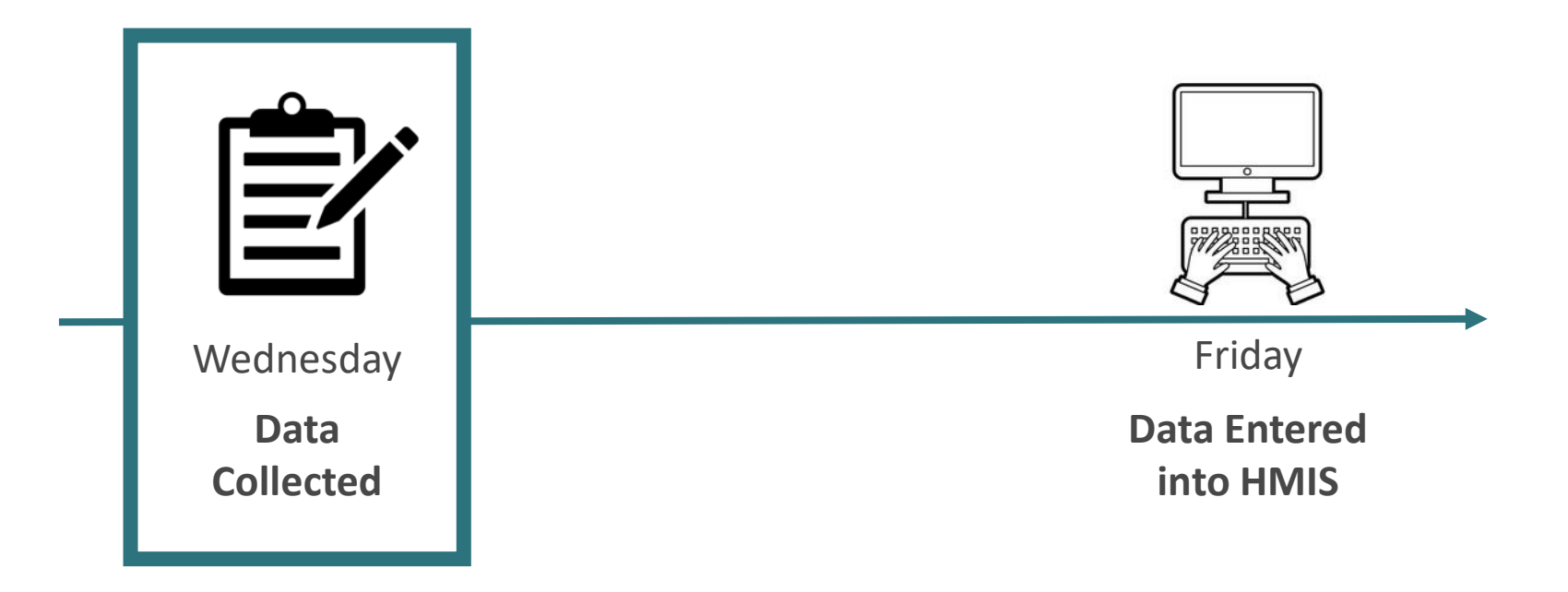

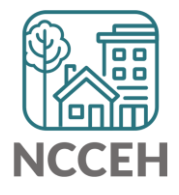

# How to enter data with the right date?

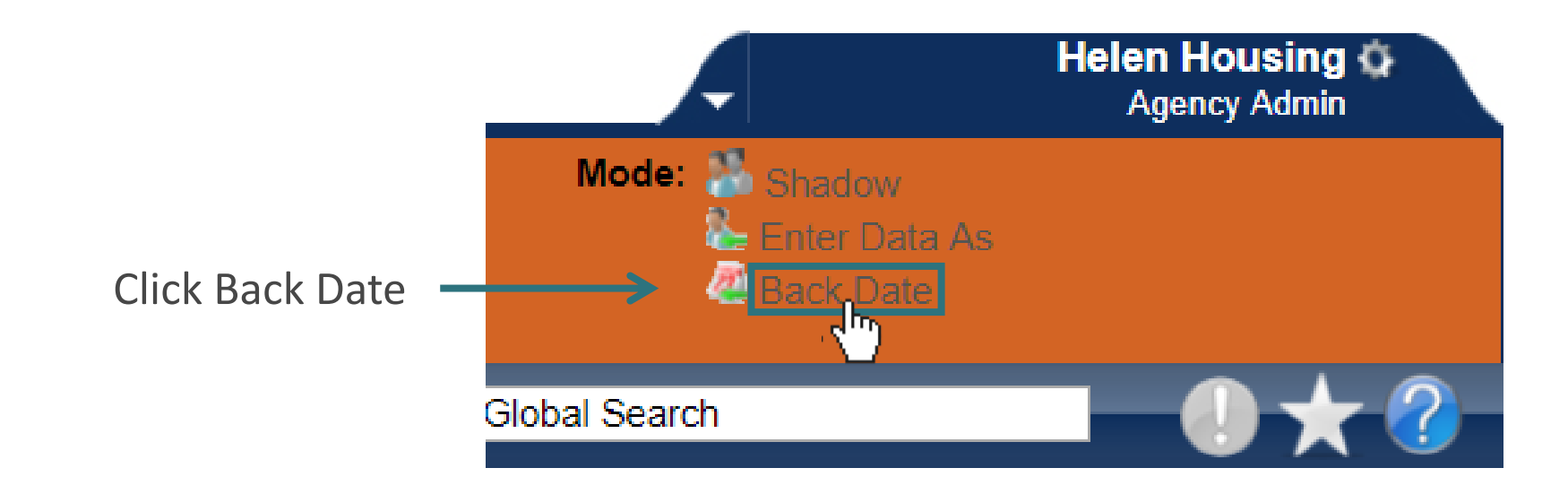

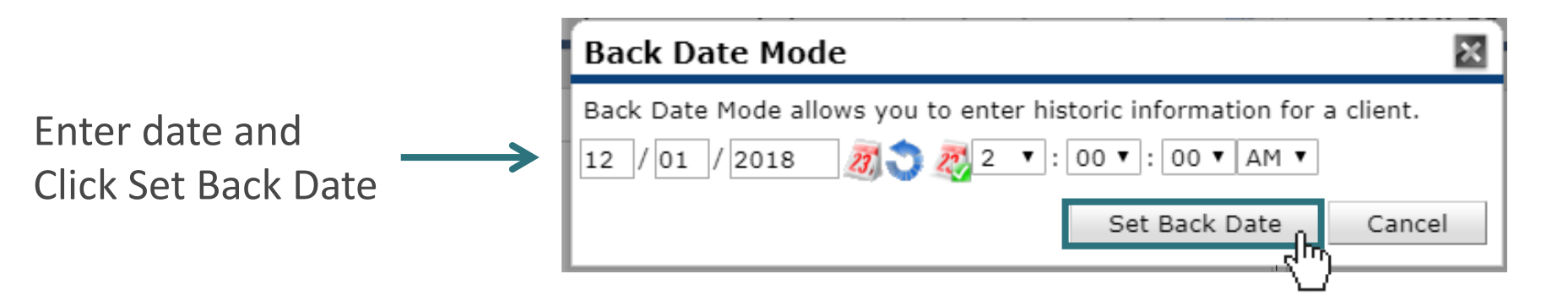

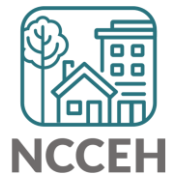

# How to enter data with the right date?

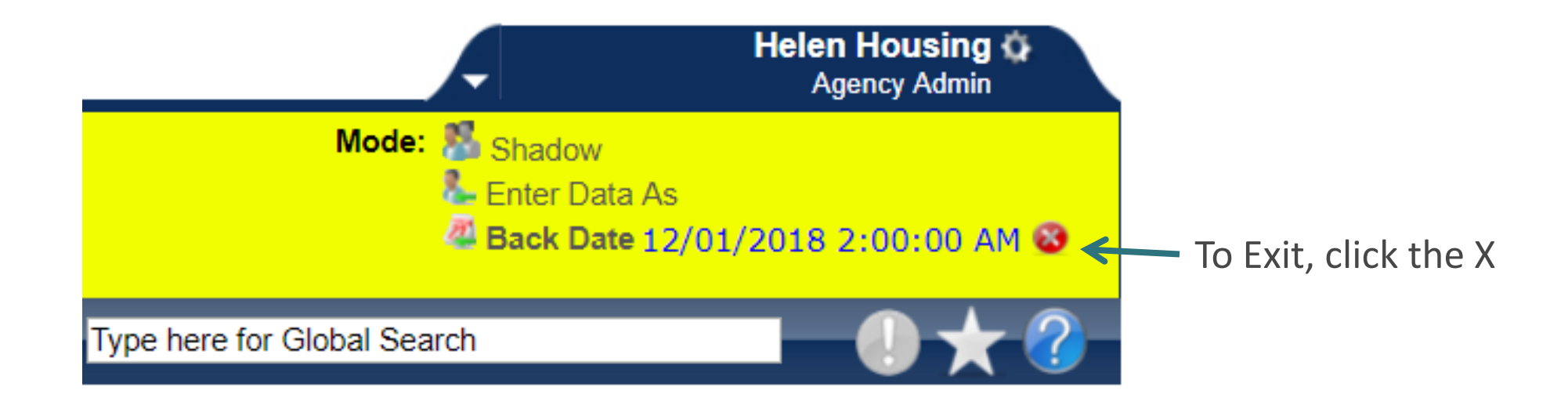

The top of the screen turns yellow when you are in Back Date mode.

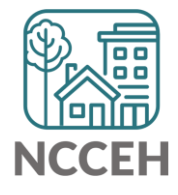

# How do you fix data if you enter if for the wrong EDA or Back Date mode?

- □ You don't, it doesn't really matter
- Re-enter the data with correct modes
- Switch a drop-down menu to the right project or a date field to the correct day

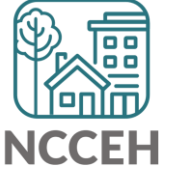

# How do you fix data if you enter if for the wrong EDA or Back Date mode?

□ You don't, it doesn't really matter

Re-enter the data with correct modes

Switch a drop-down menu to the right project or a date field to the correct day

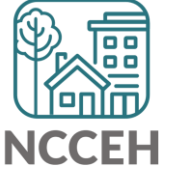

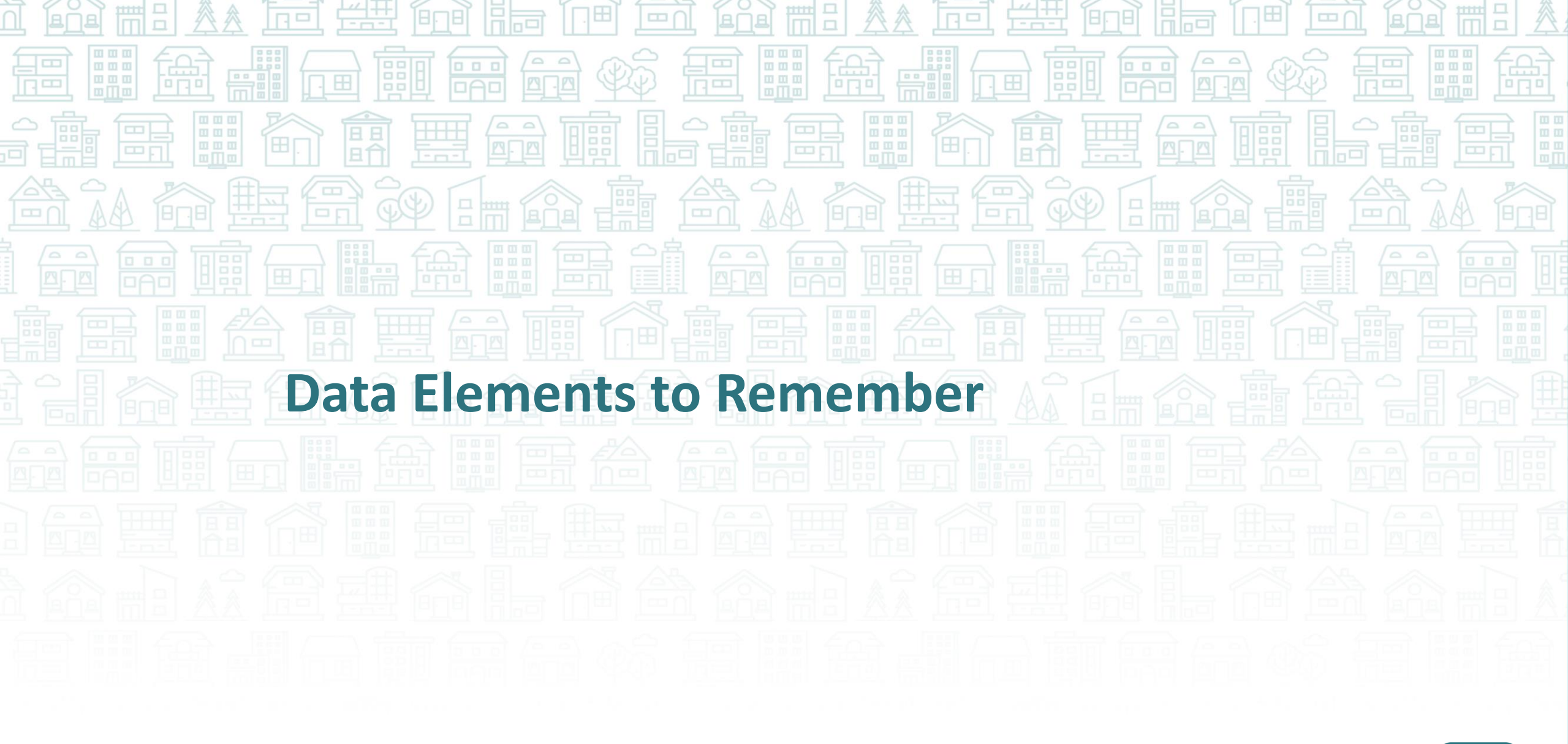

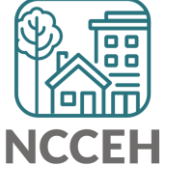

# Don't forget NC County of Service!

### What

The County in which a client receives your project's services

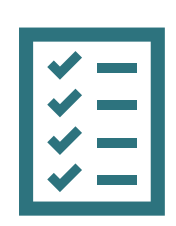

### **Collection Notes**

The location of shelter, housing or supportive services indicates the County of Service at any given time.

| 2 10/01/2018                                     | Private Pay<br>Health Insurance | No |                   |                |           |
|--------------------------------------------------|---------------------------------|----|-------------------|----------------|-----------|
| Add                                              |                                 |    | Showing 1-5 of 40 | First Previous | Next Last |
|                                                  |                                 |    |                   |                |           |
| NC County of Service                             | Brunswick                       | ▼G |                   |                |           |
| On the night before this<br>assessment, what was | S                               |    |                   |                |           |

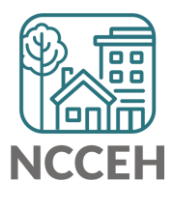

# **Client Location**

### For Heads of Households: Which CoC is the \$\$\$ from?

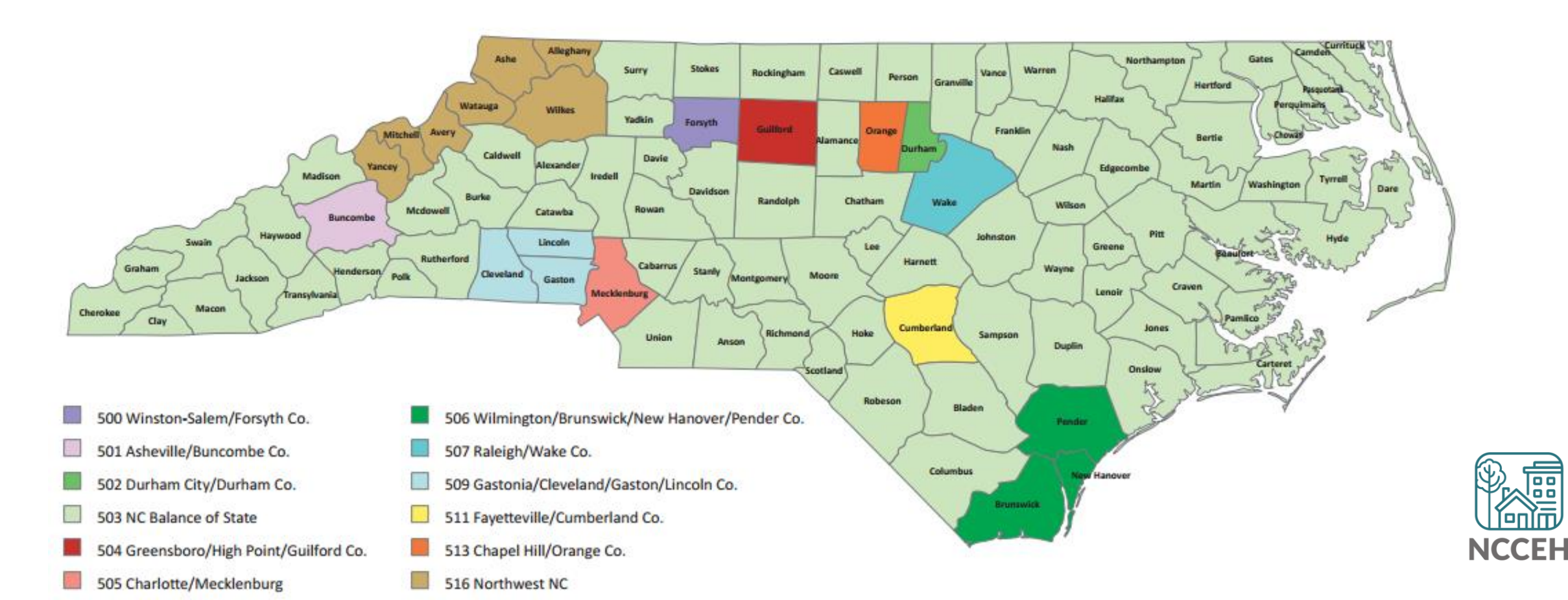

# **Client Location**

When would a client be served by our agencies/system but not be in our CoC?

- Found housing in a different CoC
- Found a job in a different CoC (you meet with client in another CoC)

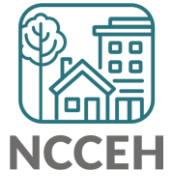

### **Client Location Update**

• Rationale: To link client household data to the relevant CoC

# Where's the \$\$\$?

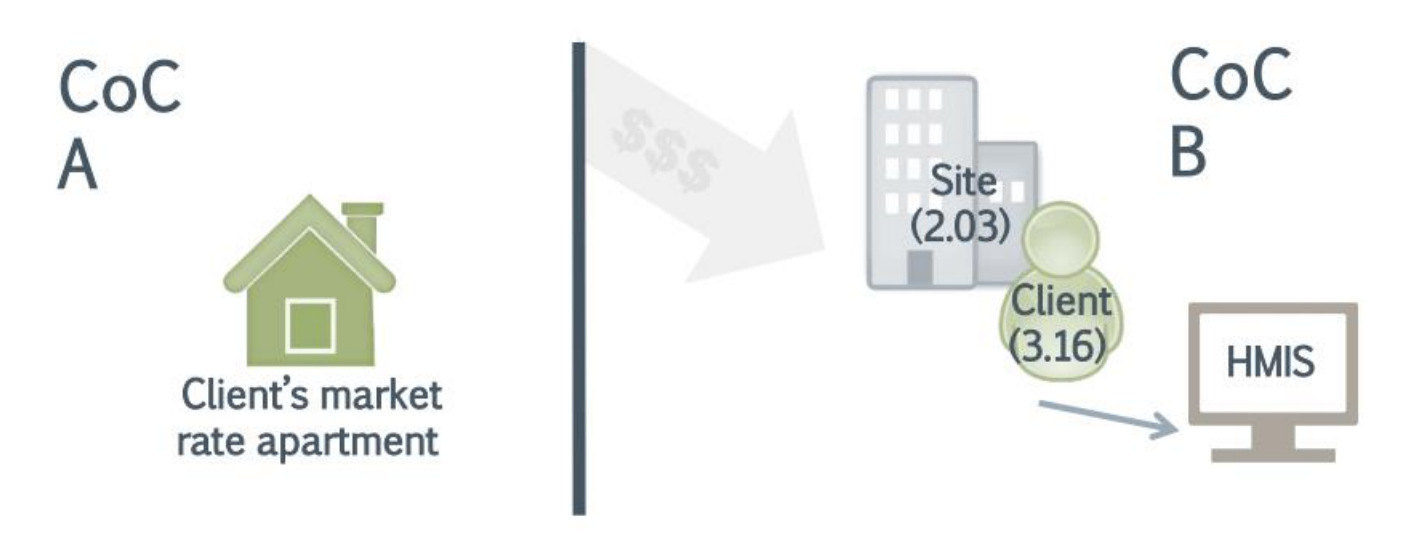

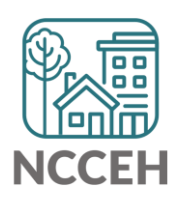

# **Client Location**

### Scroll down to find Client Location at Entry Assessment

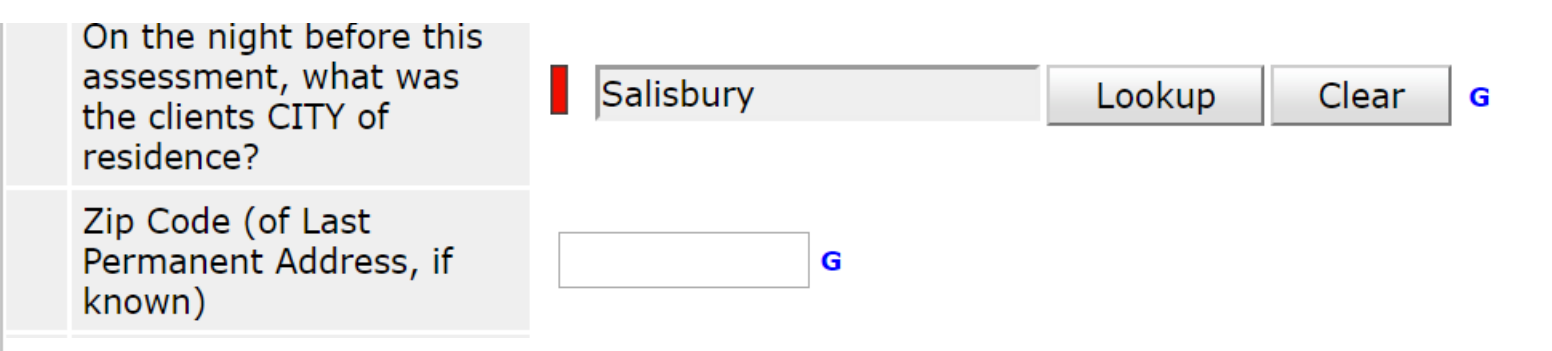

Answer the questions below for the Head of Household and other adults

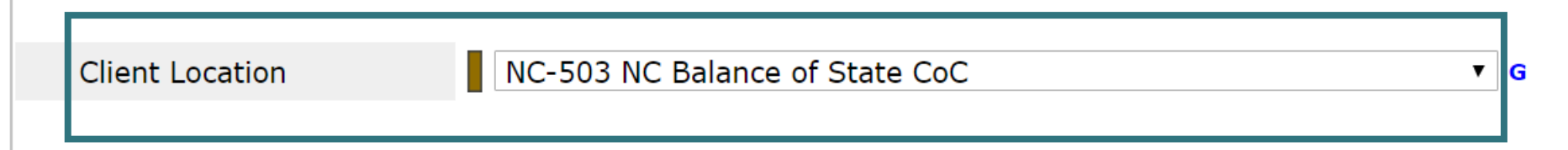

#### **Homeless History**

Prior Living Situation (Immediately Prior to Entry)

Place not meant for habitation (HUD)

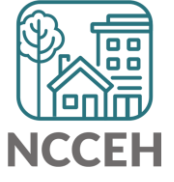

# **Client Location**

1

### Scroll down to find Client Location at Interims (Update or Annuals)

|   | NC County of Service           | Rowan 🔻 G                              |  |
|---|--------------------------------|----------------------------------------|--|
|   | Answer the questions below for | the Head of Household and other adults |  |
|   | Client Location                | NC-503 NC Balance of State CoC 🔹 G     |  |
|   | Housing Move-in Date           | 03 / 01 / 2018 🧃 🔿 🦧 G                 |  |
| ] | Income & Sources               |                                        |  |
|   | Income from Any Source         | Yes (HUD) 🔻 G                          |  |

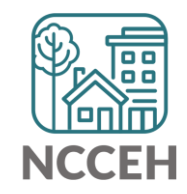

11

# Room for Improvement: Missing Data

### **Data Collection methods**

Which paper forms are used? (if not entering data directly)

Make sure to collect all required data elements based off the HMIS@NCCEH Assessments on <u>ncceh.org/hmis/administrative</u>.

### Who is trained to collect data?

Sometimes staff speaking to clients have not received training from their Agency Admin (or NCCEH) – make sure they know what to collect and why.

### Where does data collection take place?

Consider how the physical location of client interviews and corresponding forms impacts your ability to ask the right questions.

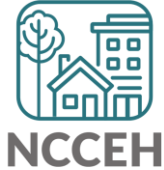

# **Reason for Leaving**

Why has this client's project exit occurred?

### Common Reasons for Leaving:

- *Completed program* is when a client leaves after moving into housing with support from the project.
- Left for housing opp. before completing program means that the client found other shelter or housing without support from the project.
- *Does not or no longer qualifies for the program* is used when the client can no longer use core services (financial or supportive) and is no longer eligible for the project.
- Unknown/Disappeared is used when project staff do not know the reason for leaving.

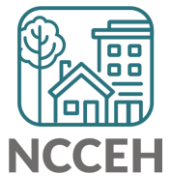

# **Reason for Leaving**

| Edit Exit Data - (15) Sta | r, Skip                                                                   | ×   |
|---------------------------|---------------------------------------------------------------------------|-----|
| Household Members         |                                                                           |     |
| 🚺 To upd                  | ate Household members for this Exit Data, click the box beside each name. |     |
| (2) Child w/single pare   | nt                                                                        |     |
|                           |                                                                           |     |
| Edit Evit Data - (15) Sta | r Skin                                                                    |     |
|                           | r, skip                                                                   |     |
| Exit Date *               | 09 / 16 / 2019 🥂 🕄 9 🔻 : 55 🔻 : 24 🗸 AM 🔻                                 |     |
| Reason for Leaving        | -Select-                                                                  |     |
| If "Other", Specify       | -Select-                                                                  |     |
| Destination *             | Criminal activity / violence                                              | •   |
| If "Other", Specify       | Disagreement with rules/persons                                           |     |
| Notes                     | Left for housing opp. before completing program Needs could not be met    |     |
|                           | Does not or no longer qualifies for program                               |     |
|                           | Non-compliance with program<br>Non-payment of rent                        |     |
|                           | Other                                                                     | -// |
|                           | Reached maximum time allowed                                              |     |

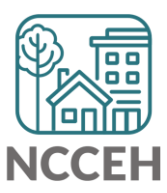

### What

Identify where a client will stay immediately exiting a project

If Henrietta exits, where will she sleep that night?

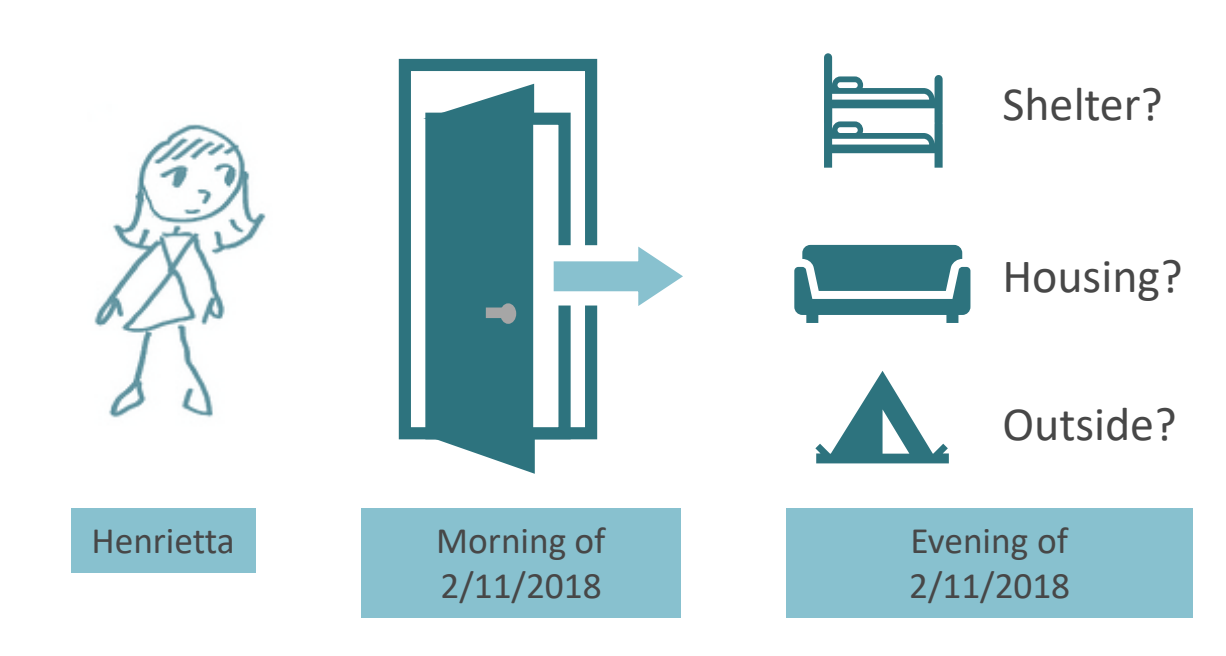

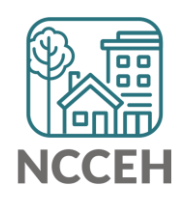

### **Collection Notes**

Use multiple sources for a better understanding and more accurate data.

If no information (after triangulating) is available, use No Exit Interview Completed.

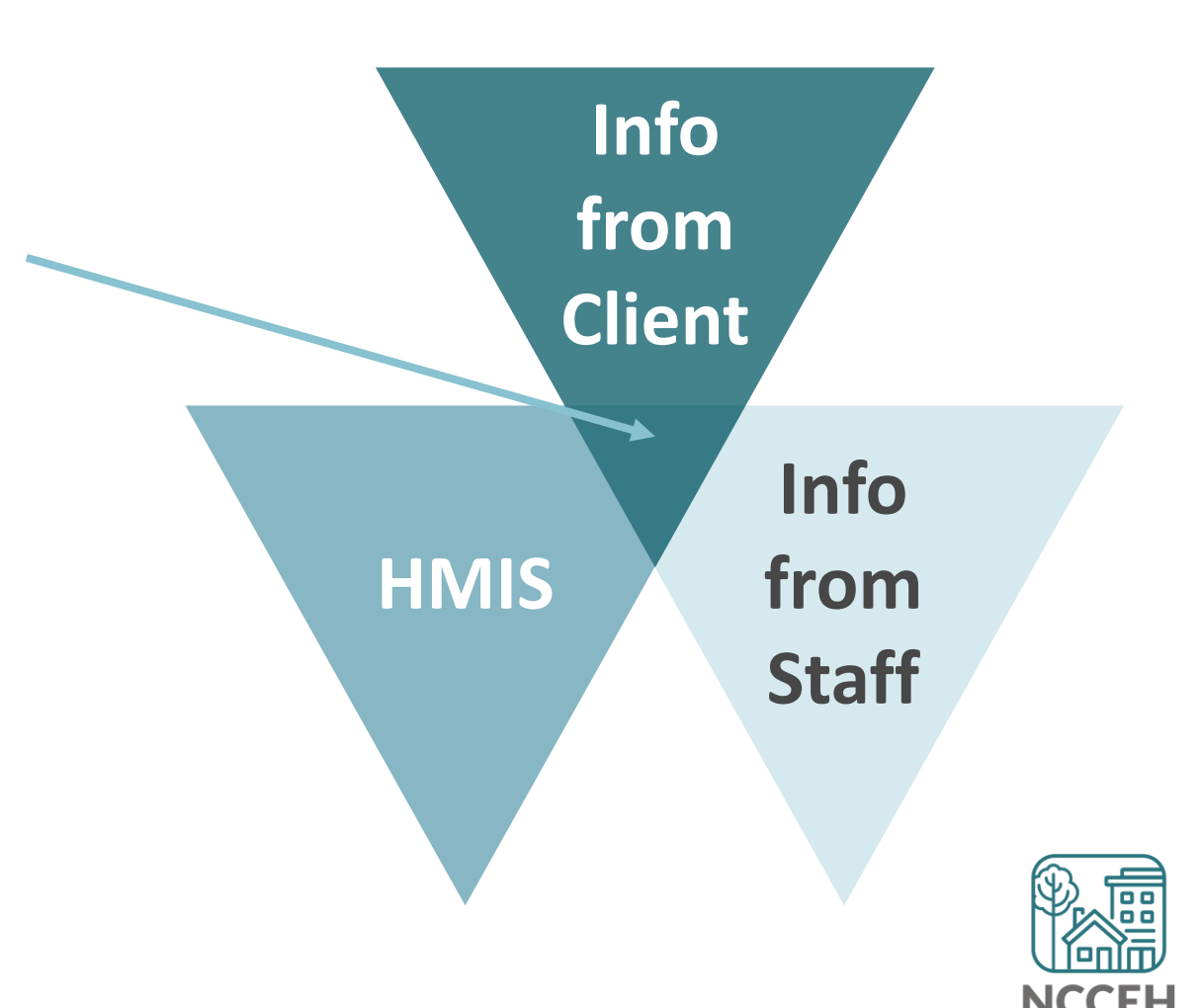

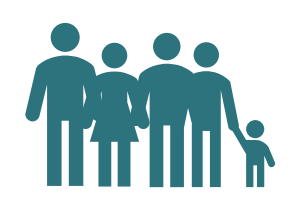

Who All clients

| 1 | τ. | н. |  |
|---|----|----|--|
| Т |    |    |  |

**Data Collection Stage** At project exit

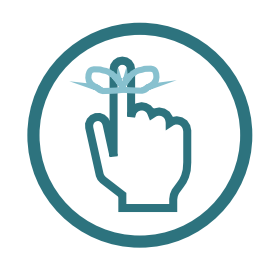

**Special Reminder** Other will be considered incomplete Keep a copy of our <u>Exit Destination Guide</u> available to consult Missing data is always better than inaccurate data!

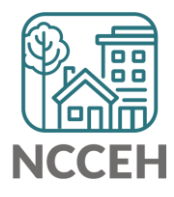

### On the paper assessment

| DESTINATION – Where will the client be staying right after leaving this project? |  |                                                                                     |  |
|----------------------------------------------------------------------------------|--|-------------------------------------------------------------------------------------|--|
| Temporary<br>Homeless                                                            |  | Place not meant for habitation                                                      |  |
|                                                                                  |  | Emergency shelter, including hotel or motel paid for with emergency shelter voucher |  |
|                                                                                  |  | Moved from one HOPWA funded project To HOPWA TH                                     |  |
|                                                                                  |  | Transitional Housing for homeless persons (including homeless youth)                |  |
| Temporary<br>Non-<br>Homeless                                                    |  | Hotel or motel paid for without emergency shelter voucher                           |  |
|                                                                                  |  | Residential project or halfway house with no homeless criteria                      |  |
|                                                                                  |  | Staying or living with family, temporary tenure (room, apartment, or house)         |  |
|                                                                                  |  | Staying or living with friends, temporary tenure (room, apartment, or house)        |  |
| Institutional                                                                    |  | Psychiatric hospital or other psychiatric facility                                  |  |
|                                                                                  |  | Substance abuse treatment facility or detox center                                  |  |
|                                                                                  |  | Hospital or other residential non-psychiatric medical facility                      |  |
|                                                                                  |  | Jail, prison, or juvenile detention facility                                        |  |
|                                                                                  |  | Foster care home or foster care group home                                          |  |
|                                                                                  |  | Long-term care facility or nursing home                                             |  |

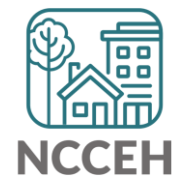

### On the paper assessment

| Permanent | Rental by client, with RRH or equivalent subsidy                 |
|-----------|------------------------------------------------------------------|
|           | Permanent housing (other than RRH) for formerly homeless persons |
|           | Moved from one HOPWA funded project to HOPWA PH                  |
|           | Rental by client, with GPD TIP housing subsidy                   |
|           | Rental by client, with VASH housing subsidy                      |
|           | Rental by client, with other ongoing housing subsidy             |
|           | Owned by client, with other ongoing housing subsidy              |
|           | Rental by client, no ongoing housing subsidy                     |
|           | Owned by client, no ongoing housing subsidy                      |
|           | Staying or living with family, permanent tenure                  |
|           | Staying or living with friends, permanent tenure                 |
| Other     | Deceased                                                         |
|           | Other                                                            |
|           | Client doesn't know (CDK)                                        |
|           | Client refused (CR)                                              |
|           | No exit interview completed (Data Not Collected, DNC)            |

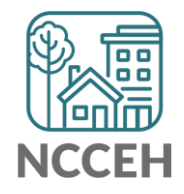

| lit Exit Data - (15) Star, Skip |                                                                                                    |          |
|---------------------------------|----------------------------------------------------------------------------------------------------|----------|
| Household Members               |                                                                                                    |          |
| 🚺 To upd                        | ate Household members for this Exit Data, click the box beside each name.                                                                                                    |          |
| (2) Child w/single pare         | nt                                                                                                    |          |
| ✓ (15) Star, Skip               |                                                                                                    |          |
| Edit Exit Data - (15) Sta       | r, Skip                                                                                                    |          |
| Exit Date *                     | 09 / 16 / 2019 🧃 🔿 💐 9 ▼ : 55 ▼ : 24 ▼ AM ▼                                                                                                    |          |
| Reason for Leaving              | Completed program 🔻                                                                                                    |          |
| If "Other", Specify             |                                                                                                    |          |
| Destination *                   | -Select-                                                                                                    | •        |
| If "Other", Specify             | -Select-                                                                                                    | <b>^</b> |
| Notes                           | Emergency shelter, including hotel or motel paid for with emergency shelter voucher (HUD)         Foster care home or foster care group home (HUD)         Hospital or other residential non-psychiatric medical facility (HUD)         Hotel or motel paid for without emergency shelter voucher (HUD)         Jail, prison or juvenile detention facility (HUD)         Long-term care facility or nursing home (HUD)         Moved from one HOPWA funded project to HOPWA PH (HUD)         Moved from one HOPWA funded project to HOPWA TH (HUD)         Owned by client, no ongoing housing subsidy (HUD)         Owned by client, with ongoing housing subsidy (HUD)         Permanent housing (other than RRH) for formerly homeless persons (HUD)         Place not meant for habitation (HUD)         Porteit hospital or other psychiatric facility (HUD)         Permanent housing or other psychiatric facility (HUD)         Porteit hospital or other psychiatric facility (HUD) |          |
|                                 | Rental by client, no ongoing housing subsidy (HUD)<br>Rental by client, with RRH or equivalent subsidy (HUD)                                                                                                    |          |

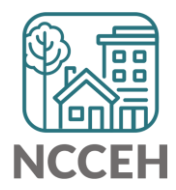

# Spotlight on HMIS Guides

Go to ncceh.org/hmis/trainings for Additional Resources

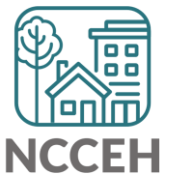

**What's Next** 

# What's Next Calendar

| Due                   | Report/Event Name                                                              |  |
|-----------------------|--------------------------------------------------------------------------------|--|
| Sept 19 <sup>th</sup> | NC BoS CoC HMIS Users Meeting                                                  |  |
| Oct 1 <sup>st</sup>   | Federal Fiscal Year Begins!<br>HUD HMIS Data Standards and HMIS Report updates |  |
| Oct 17 <sup>th</sup>  | NC BoS CoC HMIS Users Meeting                                                  |  |
| Nov 21 <sup>st</sup>  | NC BoS CoC HMIS Users Meeting                                                  |  |
| ТВА                   | Longitudinal System Analysis and System Performance<br>Measures Reports        |  |

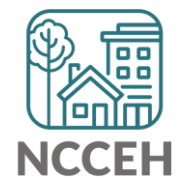

### ncceh.org/hmis

access local support for NC Balance of State, Durham, & Orange CoCs

## 919.410.6997 or hmis@ncceh.org

helpdesk for local support

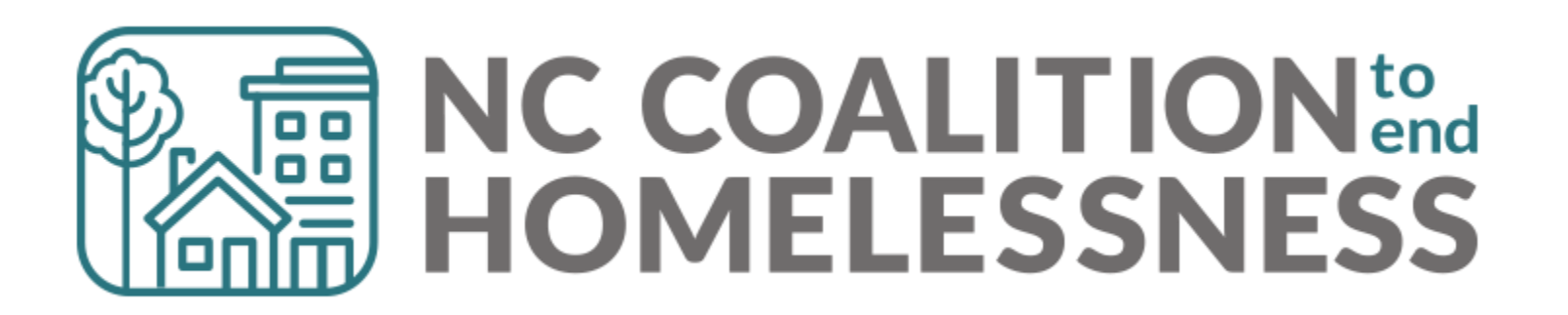